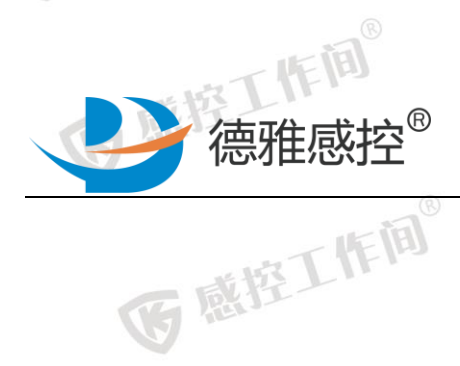

**医**感控工作间<sup>®</sup>

**E** 

作间。

至工作间<sup>®</sup>

戴控工作间<sup>®</sup>

5 感控工作间®

**B**®

IF IB

医感控工作间®

医感控工作间®

医感控工作间

医感控工作间®

医感控工作间

## 医感控工作间 医感控工作间 感控工作间操作手册 容工作间®

控工作间

湖南德雅曼达科技有限公司

医感控工作间

医感控工作间®

医感控工作间

医感控工作间®

**医**感控工作间<sup>®</sup>

医感控工作间®

医感控工作间®

**医**感控工作间<sup>®</sup>

医感控工作间®

**医**感控工作间<sup>®</sup>

医感控工作间

医感控工作

医感控丁

医感

E

医感

G

<

湖南省长沙市岳麓区尖山路 39 号长沙中电软件园 9 栋 7 楼 Tel: 4009697756

た城下作间

た城下作间

| •                         | 城工作间                                           | i. HR                                                                                                    | 工作间。            | 25.1   |
|---------------------------|------------------------------------------------|----------------------------------------------------------------------------------------------------|-----------------|--------|
|                           | 德雅感担                                           | Reference Contraction Contraction                                                                               |                 | 医感     |
| (A)                       | 1. 主页面介绍                                       | (B)                                                                                                    |                 |        |
|                           | 2.1   消息     2.2   工作间                         | i<br>Cer R                                                                                                    |                 | (H     |
| ®                         | 2.3 我                                          |                                                                                                    | 3               |        |
| 作间                        | 2. 基础功能说明                                      | WFIA                                                                                                    |                 |        |
|                           | <ol> <li>3.1 数据统计</li> <li>3.2 历史记录</li> </ol> | -<br>U                                                                                                    | 4               |        |
| B                         | 3.3 改进提醒                                       |                                                                                                    |                 |        |
| 3工作問                      | 3.4 应知应会                                       | 3 I IF IEI                                                                                                    |                 |        |
| r                         | 3. 角色及功能模块操作流程                                 | 5                                                                                                    | 7               |        |
| ut iA                     | 4.1 院感王仕<br><i>4.1.1 WHO 手卫生</i>               |                                                                                                    |                 | B      |
| <b>裁控工作</b> <sup>14</sup> | 4.1.2 指标-条目类功能                                 | É                                                                                                    |                 |        |
| ni-Li -                   | 4.1.3 <i>督守本</i><br>4.2 专职院感人员                 |                                                                                                    |                 |        |
|                           | 4.2.1 WHO 手卫生                                  | B<br>IF (B)                                                                                                    |                 | IF (A) |
| z咸控li                     | 4.2.2     现场操作考核       4.2.3     督导本           |                                                                                                    |                 | 11-1   |
| 9                         | <i>4.2.4 其他功能</i>                              |                                                                                                    |                 |        |
| . 59                      | 4.3                                            | - (F (B)                                                                                                    |                 | 一時间    |
| 医感控                       | 4.3.2 现场操作考核                                   | G Harts Lin                                                                                                    |                 | ET.    |
|                           | 4.3.4 <u>其他功能</u>                              |                                                                                                    |                 | C      |
| 25                        | 城工作间                                           | *校工作间                                                                                                    |                 | "松工作间  |
| 医感                        | JT-F                                           | 医感性上                                                                                                    | G               | x11    |
|                           | B                                              | in the second second second second second second second second second second second second second second second |                 |        |
|                           | 咸控工作问                                          | 一咸控工作问                                                                                                    |                 | 一成控工作  |
|                           | her -                                          | G Herr                                                                                                    |                 | 5 here |
|                           | - IF (A)                                       | - 14                                                                                                    | FI              |        |
|                           | · 感控111-1                                      | 西感控门                                                                                                    | Fi              | 西感控〕   |
|                           |                                                |                                                                                                    |                 | Ø      |
|                           | 四丁作间                                           | - H.                                                                                                    | 「作问             |        |
|                           | 医感控上                                           | 医感控                                                                                                    |                 | 医感     |
| B                         |                                                | 8                                                                                                    | ®               |        |
| [H]                       | 西班丁作                                           |                                                                                                    | 成工作间            |        |
|                           | 湖南省长沙市岳麓区尖山路 39                                | 9 号长沙中电软件园 9 栋 7 楼                                                                                              | Tel: 4009697756 | G      |
| in in                     |                                                | 1- ial                                                                                                    | - m®            |        |
| 11-11-1                   | * 153 T                                        | 11-1-1-                                                                                                    | * to THEM       |        |

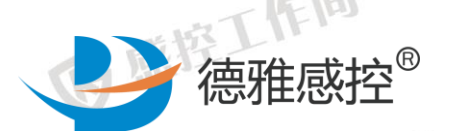

### 德雅感控公测版操作手册

医感控工作间®

**医**感控工作间<sup>®</sup>

医感控工作间

医感

医感控工作间

医感控丁

<del>الله</del> ق

G

2.1 消息 感音工作间<sup>®</sup> 1. 主页面介绍

作间

在工作间<sup>®</sup>

戴控工作间<sup>®</sup>

IF III®

功能暂不可用。

2.2 工作间

影控工作间<sup>6</sup> 5 手术、耐药菌、手术室、全院督导以及血液净化中心的服务单元。 后期我们今陆续开始正名四4 本公测阶段主要测试督导本、WHO 手卫生、现场操作考核、三管、 din The all a state of the state of the sta 医感控工作间®

# 医感控工作2.3 我

医感控工作间 公测阶段可用功能主要包括服务功能的设置、系统设置等。 6 感控工作目

2. 基础功能说明

每个督查功能模块中都包括数据统计、历史记录、改进提醒和应

知应会4个功能。

数据统计 改进提醒 历史记录 应知应会 湖南省长沙市岳麓区尖山路 39 号长沙中电软件园 9 栋 7 楼

たまて作间

Tel: 4009697756

モルマード商

Α

作间

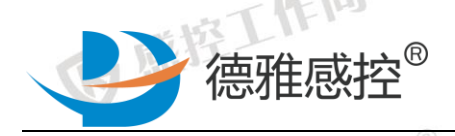

作间 3.1 数据统计

作间

至工作间

IF IB

惑控工作间<sup>®</sup>

百感控工作间 当前督导模块下所有数据的统计。(暂时不能很好支持安卓 5.0 作间 FE 系统)

> 默认显示的是本月所有数据的汇总,可以按照时间(月、 1)

医感控工作间

医感

季、年)筛选或者按照自定义时间来进行筛选;

2) 可以按照科室、病区进行筛选;

3) 可以按照督导的方式进行筛选(抽查、自查、暗访)。

3.2 历史记录

5 感控工作间<sup>®</sup> **工作间®** 以单条记录的形式展示,用户根据各自不同的权限,查看自己职 务权限之内的所有已提交或未提交的历史记录。

|      | 务权限之内 | 的所有已提交或未提交的历史记录。           |      |               |
|------|-------|----------------------------|------|---------------|
| 6感控1 | 职务    | 权限                         | 督查方式 | <b>盛</b> 工1FF |
| 医感热  | 主任司   | 可对医院所有科室和病区进行督查和数据<br>的查看。 | 抽查   | 感控工作间         |
| G    | 专职    | 可对医院所有科室和病区进行督查和数据<br>的查看。 | 抽查   | 医感控工作         |
|      | 兼职    | 可对自身所在科室和病区进行督查和数据<br>的查看。 | 自查   | 西感控丁          |
|      |       | 1.1.3.日二的合自由应              |      | Y             |

单条历史记录显示的信息内容:

手卫生:检查科室、检查病区、手卫生依从率、手卫生正确率、督 查的类型(自查/抽查/暗访),抽查的时机,使用的工具,完成督

湖南省长沙市岳麓区尖山路 39 号长沙中电软件园 9 栋 7 楼

世時丁作间

Tel: 4009697756

世校丁作间

6感

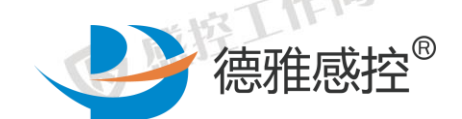

作间

王作间

惑控工作间<sup>®</sup>

反感控工作间

作间

查的日期和时间,任务的上传状态(已上传、未上传等),点击进 去可以看到单条记录的报表。 其他督导功能:检查科室、检查病区、检查人员、检查时间、检查 表状态(已完成、未完成)、检查表的分数、检查表的每条条目的 医感控工作间 详情、检查中存在的问题记录。 数据上传状态:

医感控工作间®

R.

医感控丁

まねて作间

感

- 已上传:数据已经成功提交,相应的人员都可以看到此条督导 任务的数据。
- 指在工作间<sup>®</sup> 未上传:督导任务发起人中途退出,数据未提交,本/ 、可以继 续进入该督导任务采集数据
- 待上传: 在未连接网络的情况下采集数据并保存在手机本地, 待连接到网络的条件下可以再次提交,提交成功后,任务状态 医感控工作间 变更为已上传。

• 上传失败:数据因网络不佳等原因提交失败,需要用户再次提 感控工作间 交。

筛选:

- 时间段、自定义时间。其中科室和病区不能同时选择:选择科 室(可多选),就不能选择病区;选择病区(可多选),就不能 选择科室。
- 点击"重置",可清除所有已选择的筛选条件。
- 所有的筛选条件都不是必选项。

湖南省长沙市岳麓区尖山路 39 号长沙中电软件园 9 栋 7 楼

たねて作间

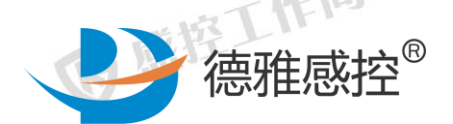

在当前选择条件下,可以再次点击"筛选",进一步增加筛选 条件,进行精确筛查。

医感控工作间®

感

截控工作间

医感控丁

<del>ل</del>ه ها

まねて作间

3.3 改进提醒

作间

王作间

惑控工作间

作间

**医**感控工作间<sup>®</sup> 检查过程中,如有检查指征之外需反馈的信息,或对于检查条目 产生的问题需要向科室进行反馈,相关的督导工具下会提供相应的问 题反馈功能, 编辑的反馈信息可以反馈给科室, 科室确定后再返回给 院感科,便于科室和院感科就检查项目进行及时的沟通,督促科室持 续改进。 感控工作间® 了感控工作间

手卫生改进提醒的状态:

已确认: 院感科发起反馈信息, 科室确认后显示已确认。

待确认:院感科发起反馈信息,科室未确认显示未确认。

排了【作问<sup>®</sup> 已关闭: 院感科和科室相互确认后, 此条检查已完结, 发起人选 择关闭此条消息。

注: 院感科与科室的互相确认是无限循环的, 有助于科室质量持 医感控工作间 医感控工作 续改进。

督导本改进提醒状态:

たねて作间

发现问题:院感或兼职发现问题,抽查包含发现问题、院感建议; 自查包含发现问题。

问题分析:针对发现问题进行问题分析,包含分析原因,整改措 施。

院感确认: 抽查包含院感不做建议的确认。自查可选择直接确认 湖南省长沙市岳麓区尖山路 39 号长沙中电软件园 9 栋 7 楼 Tel: 4009697756

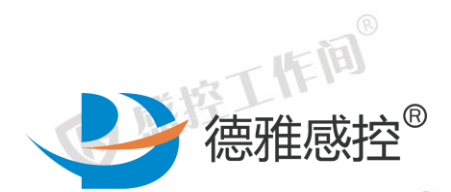

或进行院感建议。

(A)

(F)

主」作词<sup>®</sup>

**B**®

IF IB

科室确认:科室针对院感建议进行确认。 改进评价:对整体改进结果进行评价,包含科室评价和院感评价。 **医**感控工作 结束:已经结束的督导本状态。

医感控工作间®

医感

G

百感控工作间。 3.4 应知应会

w 感控工作间® ☞ 感控工作间<sup>®</sup> 惑控工作间<sup>®</sup> 每个督导工具的应知应会里有当前督导项目下相关人员需要掌 握的资料、制度和流程。

3. 角色及功能模块操作流程 

4.1 院感主任

医感控工作间

医感控工作间®

4.1.1WHO 手卫生 感控工作间<sup>®</sup>

操作任务: 抽查科室手卫生情况 [] 抽查范围: 全院所有科室 医感控工作间 操作流程:

湖南省长沙市岳麓区尖山路 39 号长沙中电软件园 9 栋 7 楼 Tel: 4009697756

た城下作间

\*\*\*\*\* T 作间®

医感控工作间®

医感控工作间®

医感控工作间®

医感控工作间<sup>®</sup>

医感控工作间

医感控工作

医感控丁

医感

Ű

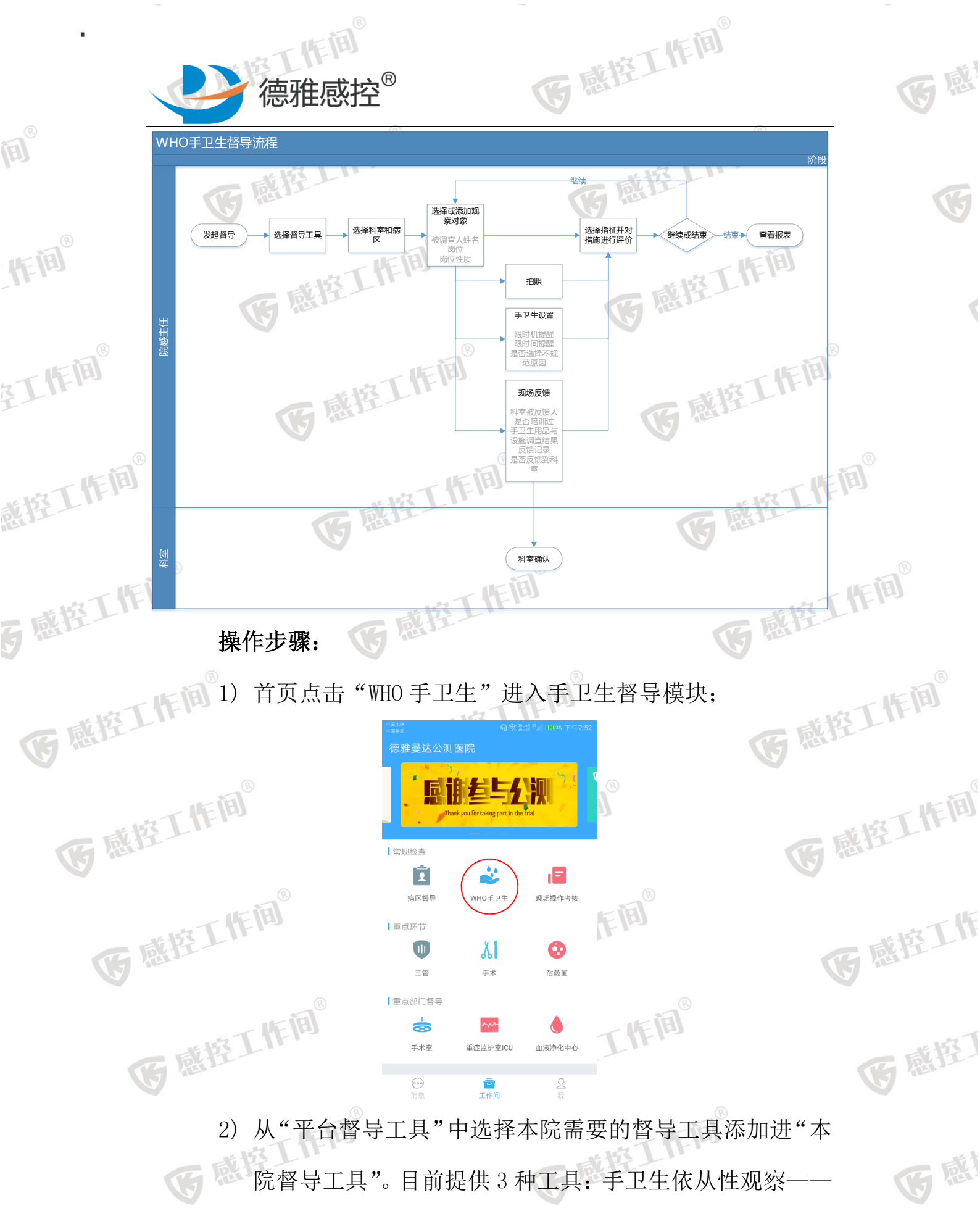

院督导工具"。目前提供3种工具:手卫生依从性观察—— WHO通用,手卫生依从性观察——供应室,手卫生依从性观 湖南省长沙市岳麓区尖山路39号长沙中电软件园9栋7楼 Tel: 4009697756

たけて作间

E

世間

Ē

IF IB

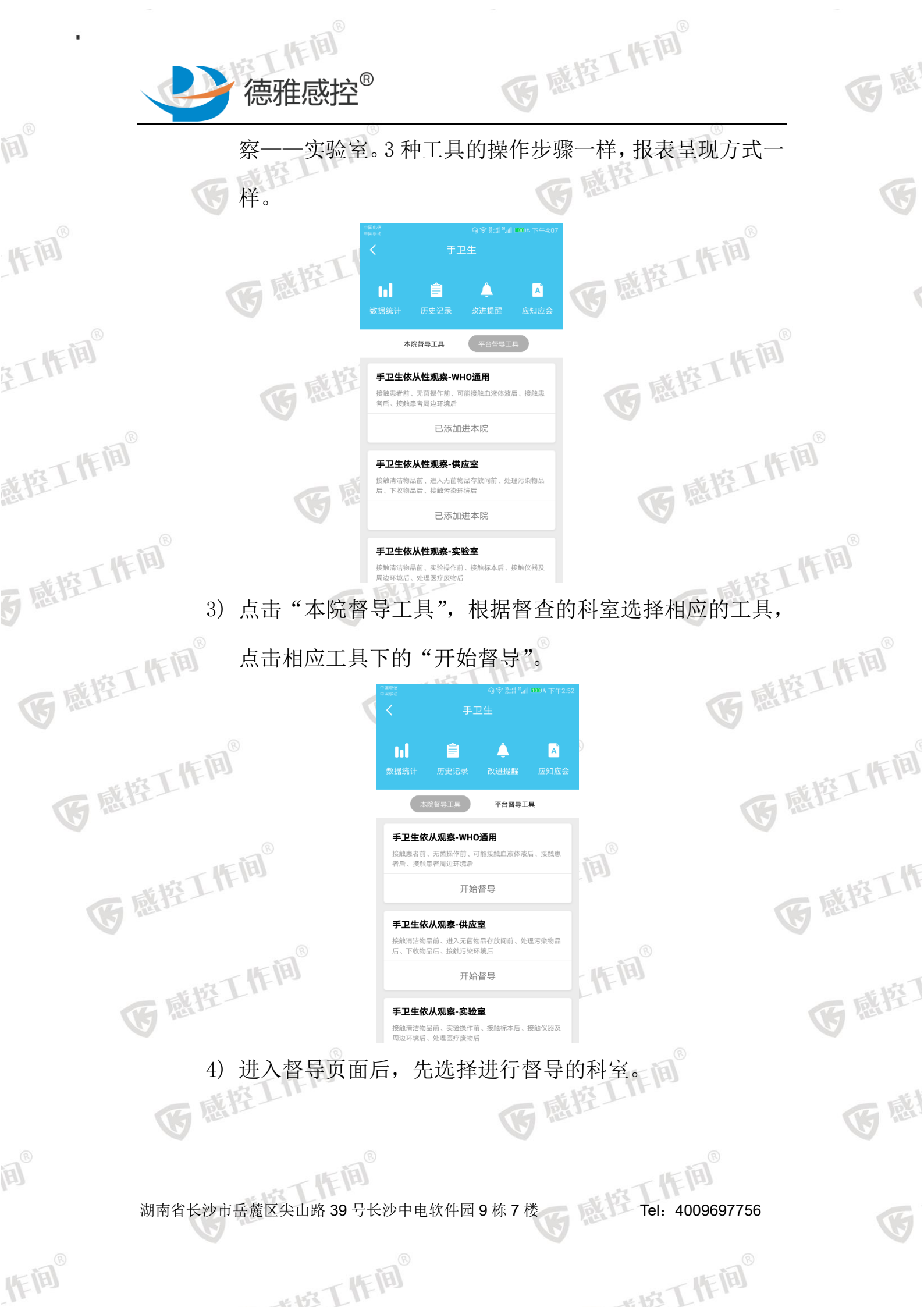

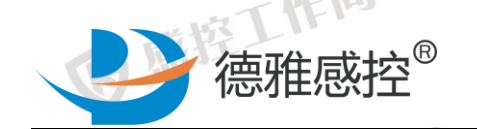

<

已完成(0)

作间

至工作间

戴控工作间<sup>®</sup>

5 感控工作间®

IF IB

手卫生依从观察-WHO通用

选择科室和病区 内科 1W-心血管内科 、 添 察 对象 2W-心血管内科 3W-呼吸内科 选择指征 4W-呼吸内科 **₽** 措施 不规范 规范 接触患者前 外科 2 无菌操作前 医院感染控制中心 × 可能接触血液体液 接触患者后 接触患者后 \_\_\_\_\_\_ 接触患者周边环境 触患者周边环境 结束观察

<

手卫生的

更多

医感控工作间®

洗择科室

俞金ᢟ"♯™圳 1000比下午4:08

TF H

控工作间<sup>®</sup>

世時丁作间

医感控工作间

医感控工作

医感控丁

**B** R

医感

控工作间® 昭片(0) 点击页面右上角"更多", 进入"手卫生设置",选择本次 5) 作间 手卫生任务的提醒机制(按时机或者按督查时间设置),不 选默认为按时间提醒,默认设置时间20分钟,选择是否显 医感控工作间® 示手卫生不规范原因。设置完成后,点击页面左上方"退 回键",回到手卫生督导页面。

| 一時丁作间  | 示手工                         | 卫生不规           | 「范原                                                                | 因。                        | 设   | 置完成                      | 后,点击            | 「页面左             |
|--------|-----------------------------|----------------|--------------------------------------------------------------------|---------------------------|-----|--------------------------|-----------------|------------------|
| 医感光上   | 回键"                         | ,回到            | 手卫生                                                                | 主督                        | 导页  | 〔面。                      |                 |                  |
| 下间     |                             | ₀◎<br>卫生依从观察-1 | ◎ #::: * 1000<br>WHO通用                                             | <sup>5</sup> 下午4:17<br>更多 |     | -国职语<br>-国际油<br><b>人</b> | 유종종대**<br>手卫生设置 | all 10005 下午4:17 |
| 医感控上呼  | 心血管内科-1                     | W              | ◎拍照                                                                | ><br>≓⁄理~                 | R.  | 限时机提醒                    |                 | $\bigcirc$       |
|        | (0)<br>A<br>护理              | (0)<br>B<br>医疗 | (0)<br>(0)<br>(0)<br>(0)<br>(0)<br>(0)<br>(0)<br>(0)<br>(0)<br>(0) | 》》<br>观察<br>设置            |     | 限时间提醒                    | 20              | 分钟               |
| 1      |                             |                |                                                                    |                           |     |                          |                 |                  |
| TIE    | 选择指征                        |                | 10:44                                                              | 完成:0                      |     |                          | 共同日             |                  |
| 一、将了   | <b>°</b>                    | 措施             | 规范                                                                 | 不规范                       | -   | 定省远挥个规                   | 氾原囚             |                  |
| G RELL | 接触患者前                       |                | $\checkmark$                                                       | ×                         |     |                          |                 |                  |
|        | 无菌操作前<br>で<br>可能接触血液体液<br>后 | 卫生手消毒          | $\checkmark$                                                       | ×                         |     |                          |                 |                  |
| - 咸控丁  | <b>接触患者后</b>                |                |                                                                    | $\bigcirc$                |     |                          |                 |                  |
| G Her  | 接触患者周边环境                    | 戴手套            |                                                                    | $\bigcirc$                | . < |                          |                 |                  |
|        |                             |                | 结束观                                                                |                           |     |                          |                 |                  |
|        | い」                          | 戊(0)           | 昭片(0)                                                              |                           |     |                          | str -           |                  |

添加被观察人员,可双击观察对象图标(界面中部圆形图 6) 标)直接修改被观察人信息,选择当前被观察人员的岗位 Tel: 4009697756 湖南省长沙市岳麓区尖山路 39 号长沙中电软件园 9 栋 7 楼

た城丁作间

医感控工作间 及岗位性质,输入姓名,如不输入,会在结束观察后再次 要求填写被观察人姓名。如仍不不填写名称,则人名默认 为字母代号。每个科室同时观察人数上限为26人。可以随 **医**感控工作 机切换被观察人员。

(0)

С

工勤

手卫生依从观察-WHO通用

修改信息

医疗

行政管理

实习生

确定

医技

其他

进修

被调查人姓名

护理

工勤

本院

研究生

岗位性质

岗位

请填写被调查人姓名

更多

添加

观察

对系

G 感控工作间®

医感控工作间®

医感控工作间

医感控丁

<del>الله</del> ق

医感

德雅感控<sup>®</sup>

时机数

岗位

手卫生依从观察-WHO通用

措施

(0)

-A

护理

心血管内科-1W

选择指征

**₽** 

接触患者前 2

无菌操作前

接触患者后 ( 使 触患者 周 边 环 境

已完成(0)

(0)

Β

医疗

更多

19:42完成:0

不规范

×

照片(0)

民

规范

作间

至工作间<sup>®</sup>

戴控工作间<sup>®</sup>

5 感控工作间<sup>®</sup>

IF IB

医感控工作间®

医感控工作间

对象名称

医感控工作间 感控工作间 根据 WHO 手卫生的 5 个指征, 按照实际观察到的情况选择 相应的指征 并对 W W T 相应的指征, 并对当前指征下被观察者的手卫生行为进行 评价,包括洗手,卫生手消毒,未采取措施,戴手套4种 方式。同 医感控工作间

作间 湖南省长沙市岳麓区尖山路 39 号长沙中电软件园 9 栋 7 楼 Tel: 4009697756

たまて作间

工作间

\*\* HAR THE HE

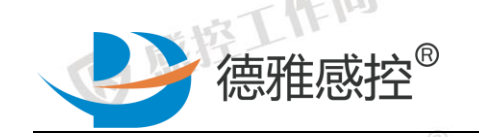

作间

在工作间<sup>®</sup>

戴控工作间<sup>®</sup>

5 感控工作间<sup>®</sup>

IF IB

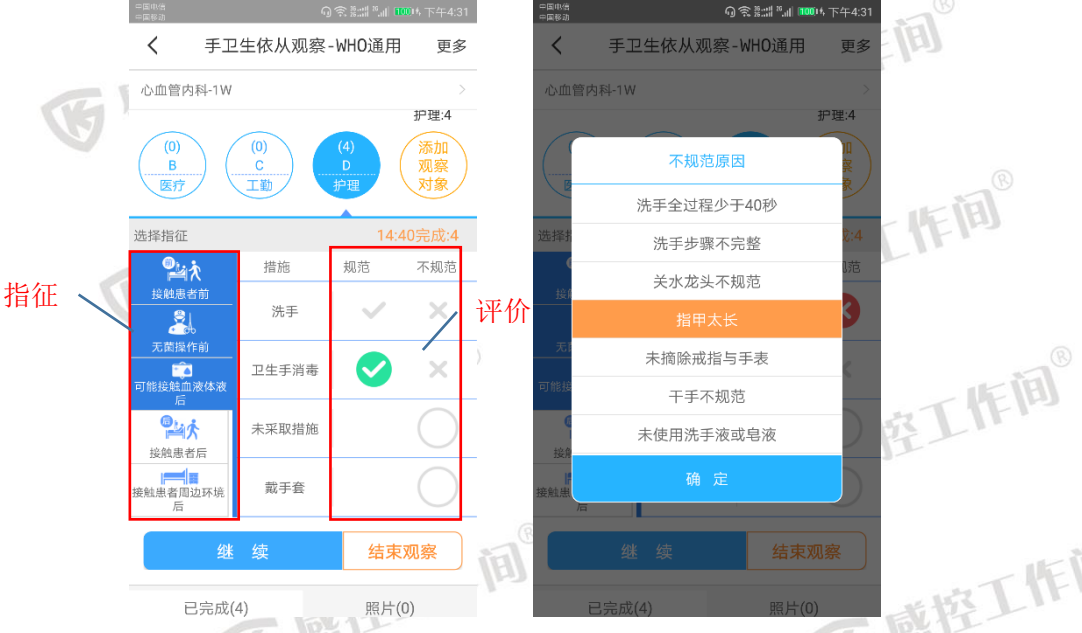

時空工作间<sup>®</sup> 点击下方"继续"按钮, 8) 每个时机评价完成后, 将直接保 存上一条数据,同时预备开始评价第二条数据。评价的结 果数据保存在指征的下方。如需要删除某条记录,长按该 医感控工作间。 条记录,选择"确定"即可删除。同时被观察者姓名上方 会显示每个人当前记录时机数。

医感控工作间®

医感

作间

医感控工作间

医感控工作

医感控丁

**B** R

世時丁作间

| 市下作间®  | 条记录,                                                       | 选择              | "确定"                     | 即可删降                  | 象。同             | 时被邓                                                                                                    | 见察              |
|--------|------------------------------------------------------------|-----------------|--------------------------|-----------------------|-----------------|----------------------------------------------------------------------------------------------------|-----------------|
| 6 感控上: | 会显示每                                                       | <b>手个人</b>      | 当前记录                     | 長时机数。                 |                 |                                                                                                    |                 |
| 下间     | ===u:á<br>==≡@ih<br>く 手卫生                                  | 이숙차<br>依从观察-WH( | ☆』 1000は下午4:31<br>D通用 更多 |                       | 卫生依从观察          | ??#!!"II ™<br>?II ™<br>II ™<br>II ™<br>II ™<br>II ™<br>II ™<br>II ™<br>II ™<br>II ™<br>II ™<br>II ™<br>II ™<br>II ™<br>II ™<br>II ™<br>II ™<br>II ™<br>II ™<br>II ™<br>II ™<br>II ™<br>II ™<br>II ™<br>II ™<br>II ™<br>II ™<br>II<br>™<br>II ™<br>II<br>™<br>II ™<br>II<br>™<br>II<br>™<br>II<br>™<br>II<br>™<br>II<br>™<br>II<br>™<br>II<br>™<br>II<br>™<br>II<br>™<br>II<br>™<br>II<br>♥<br>II<br>♥<br>♥<br>II<br>♥<br>♥<br>II<br>♥<br>♥<br>I<br>♥<br>♥<br>♥<br>♥ | ℡傍晚6:58<br>更多   |
| 医感控上下。 | 心血管内科-1W                                                   |                 | ,                        | 选择科室和病                | ×               | 17:22                                                                                                    | ><br>><br>2完成:1 |
|        | 接触患者后<br>使触患者周边环境<br>后                                     |                 | $\bigcirc$               | 安照忠者前                 | 措施 洗手           | 规范                                                                                                    | 不规范<br><b>X</b> |
| 医感控工作  | 继维                                                         | <b>卖</b>        | 结束观察                     | 无菌爆作的                 | 确定删除这条          | €数据?                                                                                                    | R               |
|        | <del>护理</del> D<br>(接触患者前 无菌)<br>后)洗手<br>指田大长              | 桑作前 可能接触口       | 1液体液                     | 接触 接触患者周边环境           | <b>取消</b>       | 确认                                                                                                    |                 |
| 6 感控]  | <ul> <li>护理 D</li> <li>(接触患者前 可能)</li> <li>「戴手套</li> </ul> | 接触血液体液后 掛       | <sub>段触患者</sub> 🗸        |                       |                 | 结束观                                                                                                    |                 |
|        | <mark>护理</mark> D<br>(无菌操作前 可能<br>后 )未采取措施                 | 接触血液体液后 挂       | <sub>段触患者</sub> ×        | 已完成<br>护理 A<br>(无菌操作前 | 2(1)<br>可能接触血液体 | 照片(0)<br>液后 )洗手                                                                                                    |                 |

需要拍照记录的时候,点击页面右上方"更多",选择拍照, 9) 再选择拍照或者从相册中选择(只能选择一张),添加完后, Tel: 4009697756 湖南省长沙市岳麓区尖山路 39号长沙中电软件园 9栋7楼

たまで下作间

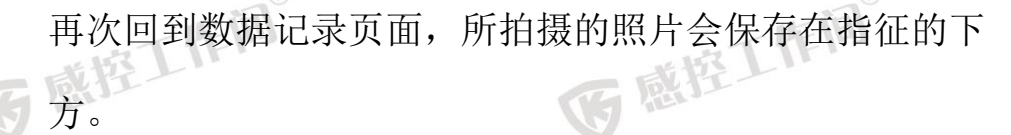

CHEID®

德雅感控<sup>®</sup>

(A)

IF II

在工作间<sup>®</sup>

戴控工作间<sup>®</sup>

5 感控工作间<sup>®</sup>

Ð

IF IB

医感控工作间®

医感控工作间®

医感

F

<

医感控丁

医感

U

| - IFF (1) (1) (1) (1) (1) (1) (1) (1) (1) (1) | 生依从观察 | -WHO通月              | 1004 下+4:17<br>]   更多 |      | く 手卫          | 生依从观察    | -WHO通用 | ●●●● ●●●●●●●●●●●●●●●●●●●●●●●●●●●●●●●● |        |
|-----------------------------------------------|-------|---------------------|-----------------------|------|---------------|----------|--------|---------------------------------------|--------|
| 心血管内科-1W                                      |       | ◎拍別                 | <u>ج</u> >            |      | 心血管内科-1W      |          |        |                                       | LIL.   |
|                                               |       |                     | 汤反馈                   |      | 进程形体          | <u> </u> | 12     | 26 中小5                                |        |
|                                               | B (   | 00<br>C }<br>■ ✿ 手1 | (                     |      |               | 措施       | 规范     | 30元成.5<br>不规范                         |        |
| 选择指征                                          |       | 10                  | :44完成:0               | ,    | 接触患者前         |          | $\sim$ | ×                                     | 一下作间   |
|                                               | 措施    | 规范                  | 不规范                   |      | 无菌操作前         |          | ~      | ×                                     | 臣 L II |
|                                               |       | $\sim$              | ×                     |      | 「一部接触皿液体液」    |          |        | $\bigcirc$                            |        |
| 无菌操作前<br>一                                    |       | $\sim$              | ×                     | -    | 接触患者后         |          |        | $\bigcirc$                            |        |
| 后<br>一                                        |       |                     | $\bigcirc$            | - HD | 接触患者周边环境<br>后 |          |        | $\bigcirc$                            | #BIH   |
| 接触患者后                                         |       |                     | $\bigcirc$            |      | 继             |          | 结束     | 现察                                    | 题11    |

照片(0)

拉工作间® 10) 如果现场有指征之外的信息需要记录, 点击页面右上方"更 空工作间® 多",选择"现场反馈",如实记录需要反馈的问题。可选 检查的科室(在对应科室的 WHO 手卫生"改进提醒"中可 查看到); 如选择不 时以 查看到);如选择否,则此条只会保存到"改进提醒"中, 不会反馈给 油 4 \*\*\*\* 不会反馈给被检查科室。选择"保存反馈",回到手卫生数据督导页面。 医感控工作

医感控工作间。

医感控工作间®

湖南省长沙市岳麓区尖山路 39 号长沙中电软件园 9 栋 7 楼 Tel: 4009697756

世地工作间

医感控工作间®

医感控工作间®

世地下作间

|                             | 德雅感控 <sup>®</sup>                                                                                                    | 医感控工作间                                                                                                    | 医感               |
|-----------------------------|----------------------------------------------------------------------------------------------------|----------------------------------------------------------------------------------------------------|------------------|
| <b>E</b>                    | □ 泊照<br>□ □ 泊照                                                                                                    | 電話12 507 Fridds           ・         現场反馈           料塩被反馈人:         点击调写料室被反馈人的姓名                                                                                            | B                |
| IF IA                       | (0)<br>▲<br>按理<br>送好指征<br>(0)<br>●<br>度行<br>位<br>辺坊反機<br>の<br>の<br>手理<br>し<br>の<br>の<br>の<br>の<br>の<br>の<br>の<br>の<br>の<br>の<br>の<br>の<br>の                                                                                                    | 是否培训证? 是 否 ★<br>这终于卫生用品与设饰该查:<br>                                                                                                    | FID <sup>®</sup> |
| 至工作间 <sup>®</sup>           | 接触患者前                                                                                                    | 接牙紙和決定決議<br>不規范原度记录:<br>次手<br>2<br>2<br>2<br>2<br>2<br>2<br>2<br>4<br>5<br>7<br>5<br>1<br>5<br>1<br>5<br>1<br>5<br>5<br>5<br>5<br>5<br>5<br>5<br>5<br>5<br>5<br>5<br>5<br>5 | 工作间®             |
| 截控工作间 <sup>®</sup>          | 建建書書周辺环境     総手書       生 续     结束观察       P完成(0)     昭片(0)       如果督导时,达到了设置目                                                                                                    | <sup>反機對將盗</sup><br>雨次當時<br>保存反際<br>时间或者设置时机数,丁                                                                                                    | 近面会弹             |
| <b>5</b> 感控工作间 <sup>®</sup> | 出消息提醒框,请按照实                                                                                                    | ◎<br>际情况选择提交数据或者                                                                                                    | 皆继续督<br>[1]      |
| <b>医</b> 感控工作间 <sup>®</sup> | ● 第四株<br>■ 第回版<br>■ 第回版<br>● 第四株<br>● 第四株<br>● 第一本<br>● 第一本<br>● 第一本<br>● 第一本<br>● 第一本<br>● 第一本<br>● 第一本<br>● 第一本<br>● 第一本<br>● 第一本<br>● 第一本<br>● 第一本<br>● 第一本<br>● 第一本<br>● 第一本<br>● 第一本<br>● 第一本<br>● 第一本<br>● 第二本<br>● 第二本 | #####<br>##############################                                                                                                    | 医感控工作间。          |
| 医感控工作问                      | <ul> <li>选择指征</li> <li>您的督导已达设定时间,是否提交?</li> <li>继续</li> <li>提交</li> </ul>                                                                                                    | #詳指征 完成: 5/5<br>您的督导已达设定时机数,是否提交?<br><u>继续</u> 提交                                                                                                    | 医感控工作的           |
| 医感控工作                       |                                                                                                    |                                                                                                    | 医感控工作            |
| () 感控<br>12)                | 选择"结束观察"后,页面                                                                                                    | 〕跳转到"提交"页面。ī                                                                                                    | 可查看本 医感悟         |
| 医感                          | 次督导的统计结果。在此<br>导或者补充观察者姓名。                                                                                                    | 页面还可以回退到督导可<br>确认后点击提交,可查利                                                                                                    | 页面再督<br>雪本次督     |
| <b>E</b>                    | 查任务的报表。                                                                                                    | 西下作用                                                                                                    | 8                |

湖南省长沙市岳麓区尖山路 39 号长沙中电软件园 9 栋 7 楼 Tel: 4009697756

\*\*\*\*T作间®

IF III®

「「「「「

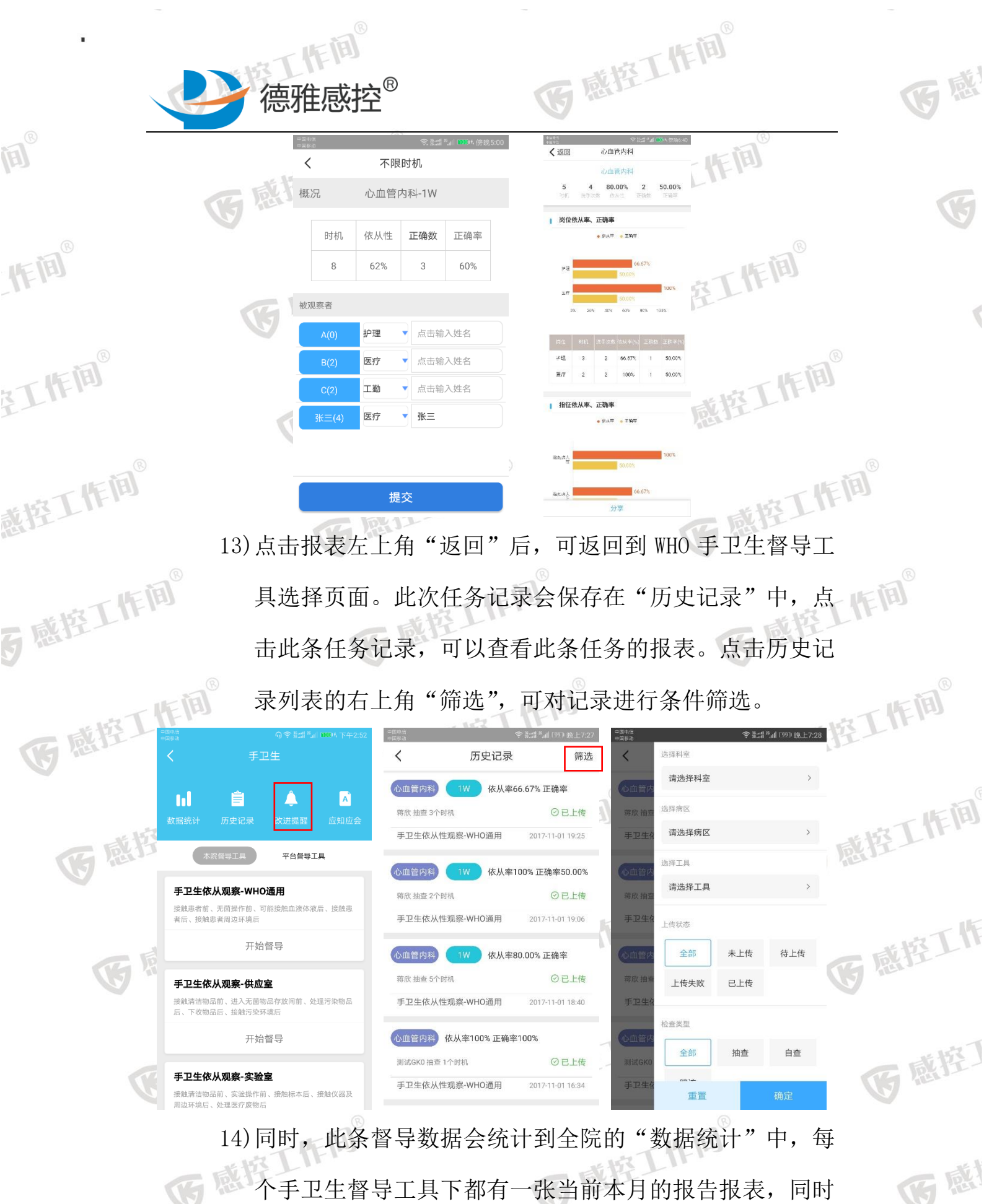

14)同时,此条督导数据会统计到全院的"数据统计"中,每
 个手卫生督导工具下都有一张当前本月的报告报表,同时还可以根据不同的筛选条件筛选出全院/科室/病区在本月
 湖南省长沙市岳麓区尖山路 39 号长沙中电软件园 9 栋 7 楼

世校丁作间

本城丁作间

作间

|          | @雅感控                                                                                                    | ®                                                                                                    |                                                                                                    | 医感          |
|----------|----------------------------------------------------------------------------------------------------|----------------------------------------------------------------------------------------------------|----------------------------------------------------------------------------------------------------|-------------|
| <b>E</b> | /本季度/本年<br>表。                                                                                                    | 。<br>軍或任意时间总的数据/抽查                                                                                                    | 查/自查/暗访的报                                                                                                    | (F          |
| IF III®  | □Ream<br>□Ream<br>○ ♥ 批調 ™ I BOOM, TH-2-52<br>手卫生                                                                                                    |                                                                                                    | 会講試考試 (99) 施上7.41       报告报表     筛选       科室详備     病区详備       50     90.91%       32     64.00%       洗手次数     依从率                                                                                                    |             |
| ETTEN.   | 本院哲学工具 平台留与工具<br><b>手卫生依从观察-WHO通用</b><br>抵触遗考前、无閒强作前、可能接触血液体液后、接触感<br>者后、接触患者周边环境后<br>开始督导                                                                                                    | F卫生依从性观察-实验室 >                                                                                                    | <b>*构成方式</b><br>・ 洗手 ・ 卫生手消毒                                                                                                    |             |
| 感控工作间    | <b>手卫生依从观察-供应室</b><br>接触清洁物品前、进入活菌物品存放间前、处理污染物品<br>后、下收物品后、接触污染环境后<br>开始督导<br><b>手卫生依从观察-实验室</b>                                                                                                    | 类创                                                                                                    | 68%<br>连接次数 正确数 正确率                                                                                                    | B<br>E      |
| 5 感控工作   | 田山市「490日前小、美山市「所、宮内市小小石、宮内市小山、安田市(大山)     田山市 (1993) 税上741     受」     反回 报告报表 筛选     整体報況 科室详情 勇区详情 员工详情     町初依从性                                                                                               | ● 新田田田田田田田田田田田田田田田田田田田田田田田田田田田田田田田田田田田田                                                                                                    | 分享<br><意識□ <sup>5</sup> all (98) 晚上7.41<br>报告报表 筛选<br>2 科室详情 病区详情 员工详情<br><b>Շ从性</b>                                                                                                    |             |
| 医感性      | <ul> <li>・ 依从車 。 正确車</li> <li>・ 広山室内和</li> <li>・ 広山室内和</li> <li>・ 小川舟科</li> </ul>                                                                                                    | ۱۱۷         ۲۹۹         ۲۹۹         ۲۹۹         ۲۹۹         ۲۹۹         ۲۹۹         ۲۹۹         ۲۹۹         ۲۹۹         ۲۹۹         ۲۹۹         ۲۹۹         ۲۹۹         ۲۹۹         ۲۹۹         ۲۹۹         ۲۹۹         ۲۹۹         ۲۹۹         ۲۹۹         ۲۹۹         ۲۹۹         ۲۹۹         ۲۹۹         ۲۹۹         ۲۹۹         ۲۹۹         ۲۹۹         ۲۹۹         ۲۹۹         ۲۹۹         ۲۹۹         ۲۹۹         ۲۹۹         ۲۹۹         ۲۹۹         ۲۹۹         ۲۹۹         ۲۹۹         ۲۹۹         ۲۹۹         ۲۹۹         ۲۹۹         ۲۹۹         ۲۹۹         ۲۹۹         ۲۹۹         ۲۹۹         ۲۹۹         ۲۹۹         ۲۹۹         ۲۹۹         ۲۹۹         ۲۹۹         ۲۹۹         ۲۹۹         ۲۹۹         ۲۹۹         ۲۹۹         ۲۹۹         ۲۹۹         ۲۹۹         ۲۹۹         ۲۹۹         ۲۹۹         ۲۹۹         ۲۹۹         ۲۹۹         ۲۹۹         ۲۹۹         ۲۹۹         ۲۹۹         ۲۹۹         ۲۹۹         ۲۹۹         ۲۹۹         ۲۹۹         ۲۹۹         ۲۹۹         ۲۹۹         ۲۹۹         ۲۹۹         ۲۹۹         ۲۹۹         ۲۹۹         ۲۹۹         ۲۹۹         ۲۹۹         ۲۹۹         ۲۹۹         ۲۹۹         ۲۹۹         ۲۹۹         ۲۹۹         ۲۹۹         ۲۹۹ </td <td>名 科型         的位         双联攻执行30 依从車 正确改正論手           gg         管内         护理         4         4         100%         3         75.0<br/>0%           hv         小儿         护理         4         4         100%         3         75.0<br/>0%           hv         小儿         护理         8         6         75.0<br/>0%         5         83.3<br/>3%           泉         译内         医技         5         4         80.0<br/>0%         2         50.0<br/>0%           秋         译内         医技         5         4         100%         4         66.6<br/>7%           仲भ         評功         护理         6         6         100%         4         66.6</td> <td><b>查工作间</b></td> | 名 科型         的位         双联攻执行30 依从車 正确改正論手           gg         管内         护理         4         4         100%         3         75.0<br>0%           hv         小儿         护理         4         4         100%         3         75.0<br>0%           hv         小儿         护理         8         6         75.0<br>0%         5         83.3<br>3%           泉         译内         医技         5         4         80.0<br>0%         2         50.0<br>0%           秋         译内         医技         5         4         100%         4         66.6<br>7%           仲भ         評功         护理         6         6         100%         4         66.6                                                                                                    | <b>查工作间</b> |
| G        | 0%     20%     40%     60%     80%     100%       利空     时机     洗子次数     依从率     正偽数     正偽率       心血管内     17     15     88.24%     10     66.67%       肾内科     18     17     94.44%     11     64.71%       分享 | 6W<br>9W<br>9W<br>0% 29% 40% 60% 89% 100%<br>6W 唐<br>分享                                                                                                    | 本         4 小         小         1         1         100%         1         100%         3         1         100%         1         100%         1         100%         1         100%         1         100%         1         100%         1         100%         1         100%         1         100%         1         100%         1         100%         1         100%         1         100%         1         100%         1         100%         1         100%         1         100%         1         100%         1         100%         1         100%         1         100%         1         100%         1         100%         1         100%         1         100%         1         100%         1         100%         1         100%         1         100%         1         100%         1         100%         1         100%         1         10%         1         10%         1         10%         1         10%         1         10%         1         10%         1         1         1         1         1         1         1         1         1         1         1         1 <th1< th="">         1         1         1</th1<> | 感控工作        |
|          | 百感控工作间。                                                                                                    | 医感控工作                                                                                                    | (I)<br>R                                                                                                    | 访感控】        |
|          | 医感控工作间                                                                                                    | 医感控】                                                                                                    | R                                                                                                    | 医感          |
| <b>a</b> | 湖南省长沙市丘蓥区小山岛 30 号                                                                                                    |                                                                                                    | ETAL 4000607756                                                                                                    |             |

世场工作前

IF III®

世场工作间

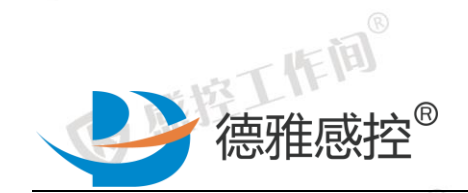

医感控工作库

医感控工

医感控

く返回

●手ェ

时间筛选 本月

自定义时间

选择科写

洗挃病▷

请选择

选择岗位 请选择

类型筛选

白杏

请选择

开始的

**E** 

IF III®

在工作间<sup>®</sup>

戴控工作间<sup>®</sup>

5 感控工作间®

医感控工作间®

工作间 15) 如在督导过程中填写的"现场反馈",并选择"反馈到科室", 在"改进提醒"中会根据科室的确认情况显示相应的确认 状态。科室没有确认,状态显为待确认;科室确认后,状 空工作间® 态变更为已确认; 院感主任可再次在"改进提醒"中对这 个任务进行检查, 如整改不到位或未整改, 则可选择"继 

医感控工作间

1

结束时间

暗访

抽香

感控工作间。

医感控工作间

医感控工作间®

医感

E

作间

|          |                 |                                       |                                                      | 200 (100 (10) (20) |                                                   |        |
|----------|-----------------|---------------------------------------|------------------------------------------------------|--------------------|---------------------------------------------------|--------|
|          |                 | ⑦ 萘.:::! <sup>™</sup> .::! (%) 晚上8:50 |                                                      |                    |                                                   |        |
|          | <b>、</b> 改进预    | 定四至 筛选                                |                                                      | F1頁 く              | <b>以</b> 世提醒 计<br>「<br>」<br>」<br>」<br>」<br>」<br>」 | - 16   |
|          | → 心血管内科 1₩ 科室被反 | 馈人:张三 是否培训…                           | 于卫生调查                                                | 1                  |                                                   | T ST I |
|          | 图 测试GK1 抽查      | 待确认                                   |                                                      | 发现问                | 可题:                                               | TH MIL |
|          | 手卫生依从性观察-WHO通用  | 2017-11-01 20:30:34                   | <b>友圳问题:</b><br>———————————————————————————————————— |                    | 皮反馈人:张三                                           |        |
|          | 心血管内球 待科室       | <mark>确认 <sub>是否培训…</sub></mark>      | 日本1000000000000000000000000000000000000              | 是否培 手卫生            | 音训过:是<br>主用品设施调查:无干手纸巾、干手机                        |        |
|          | 蒋欣 抽查           | 已关闭                                   | 手卫生用品设施调查:无十手玭                                       | 1、十手机 7            | 建议:                                               | # 153  |
|          | 手卫生依从性观察-WHO通用  | 2017-11-01 19:06:06                   | 处理建议:                                                |                    |                                                   | 医感行    |
|          | 🔍 心血管内科 🗤 科室被反  | 馈人:日与夜 是否培                            |                                                      |                    |                                                   |        |
|          | 测试GK0 抽查        | 已关闭                                   | 科室确认 🖌 科室未确认                                         | 料室确                | 角认 🔨 科室未确认                                        |        |
|          | 手卫生依从性观察-WHO通用  | 2017-11-01 16:24:00                   | 原因分析与改进措施:                                           | 原因分                | 分析与改进措施: /                                        |        |
|          | 心血管内科 🗤 科室被反    | 馈人:安卓001 洗手不                          | 讲将在下周安排改进                                            | 科室确认               | 王下周安排改进 主任得                                       | 确认 医感  |
|          | 测试GK0 抽查        | 已关闭                                   | <b>東次教民</b> 主迎東次教民                                   | 西小小松               | <b>又已</b> 土边面物报已                                  |        |
| <b>a</b> | 手卫生依从性观察-实验室    | 2017-11-01 15:35:43                   | · · · · · · · · · · · · · · · · · · ·                | 马八番                | 将 米战两次首导 供击                                       |        |
| [12]     |                 | 122 11                                |                                                      |                    |                                                   |        |
|          | 湖南省长沙市岳新        | 麓区尖山路 39                              | 号长沙中电软件园                                             | 9栋7楼               | Tel: 4009697756                                   | (G     |
| B        |                 |                                       | B                                                    |                    | B                                                 |        |
| 1/FIN    |                 | # HT                                  | IE IED                                               |                    | # 按工作[]]                                          |        |

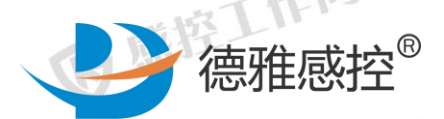

作间

王作间

IF IB

EIE

注:系统暂不支持在无网络状态下执行任务,然后再在网络连接情况 感控 下上传数据。后续版本将支持此功能。

医感控工作间®

医感

#### 4.1.2指标-条目类功能

**该**感控工作间<sup>®</sup> 德雅感控公测版指标-条目督导功能主要包括现场操作考核、 \_(8 管、手术、耐药菌、手术室、全院督导、血液净化中心。各督导功能 **该**感控工作间<sup>®</sup> 。的操作步骤一样,不同的是指标名称,条目内容,以及条目评价的方 工作间 式不一样。

条目的评价方式现阶段主要包括如下几类:

| - IF H     |                                                                        |       |
|------------|------------------------------------------------------------------------|-------|
| - stig III | 1、判断                                                                   |       |
| 6 81       | atl中国联通 <b>令</b> 下午4:08 * 80% ■)                                       |       |
|            | <返回 医务人员洗手万法 <u>-</u> ○ <u>-</u>                                       |       |
|            | 24) 25) 26) 27) 28) 29) 30) 31)                                        |       |
| · 咸控III    | 特殊观察点                                                                  |       |
| G Harris   | 洗手后使用干手机完好、清洁剂取放方便,清 (5分)<br>洁剂容器一次性使用或者每周清洁、干手纸用<br>品应一人一用或一次性使用。(观察) |       |
| Tat        | 是否                                                                     |       |
| C BEIT     | 17-10-31 14:57:45 检查人: 潘孝 是<br>17-10-31 12:25:00 检查人: 潘孝 是             |       |
|            |                                                                        |       |
| 医感性        |                                                                        |       |
|            |                                                                        |       |
| C I        |                                                                        |       |
|            | 感控工作间®                                                                 |       |
| €<br>II    | 西丁作间                                                                   |       |
| 湖南省        | 长沙市岳麓区尖山路 39 号长沙中电望                                                    | 软件园 9 |

たちて作前

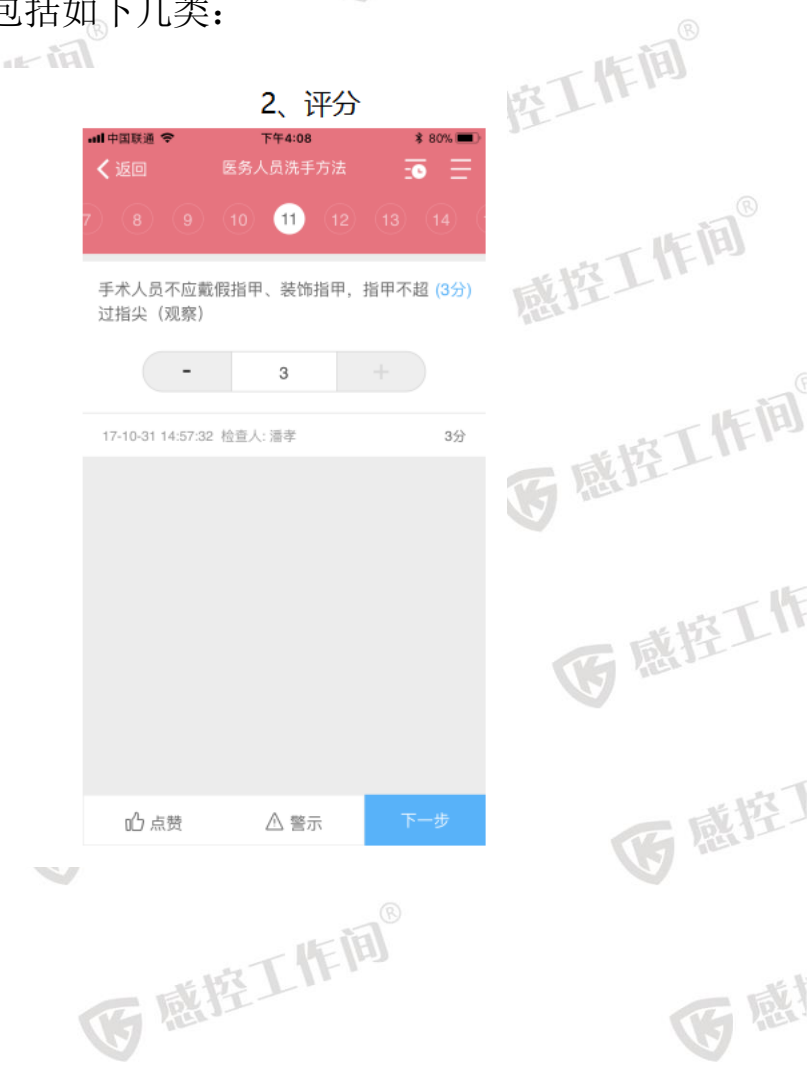

9栋7楼 Tel: 4009697756

まれて作间

FE

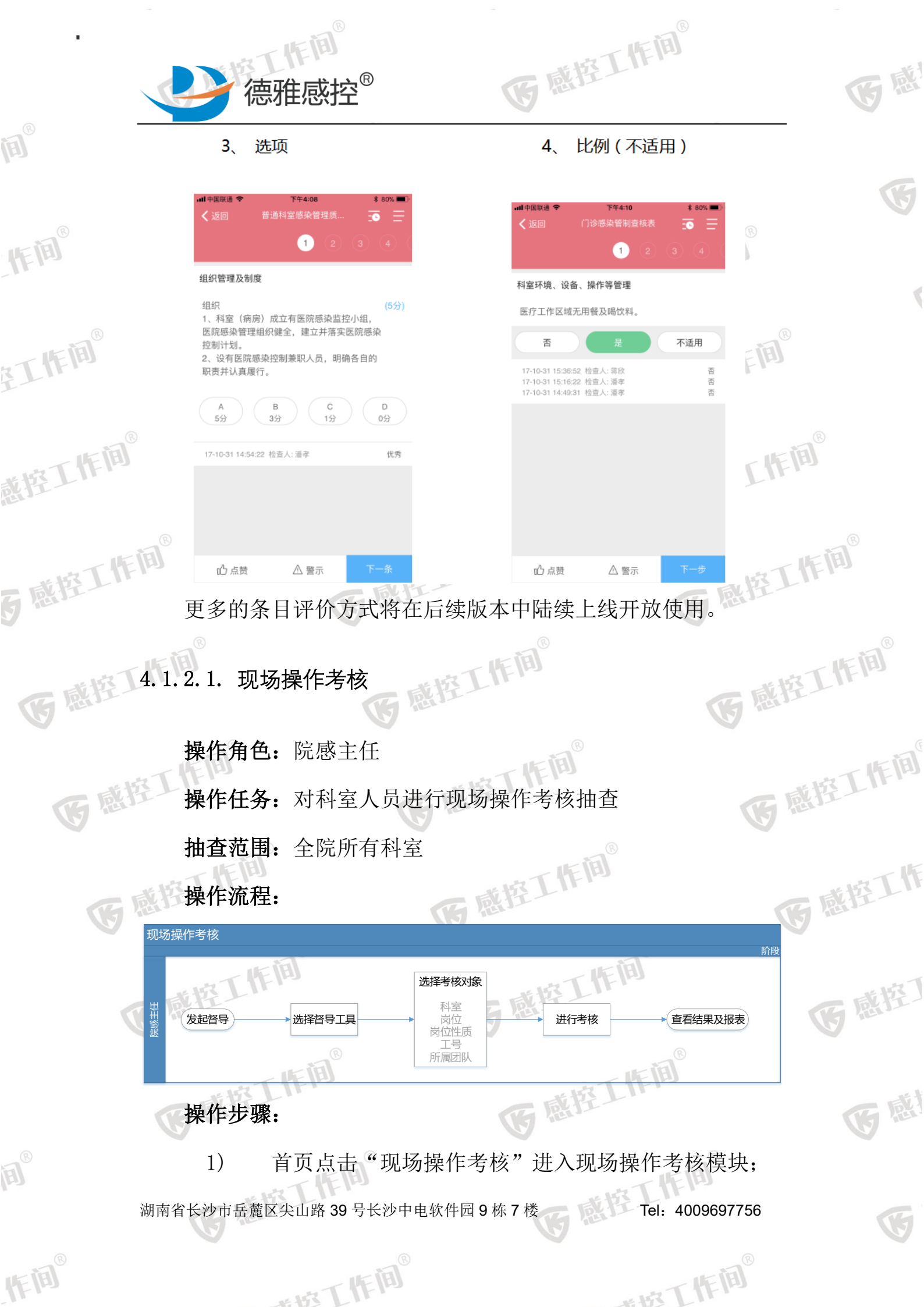

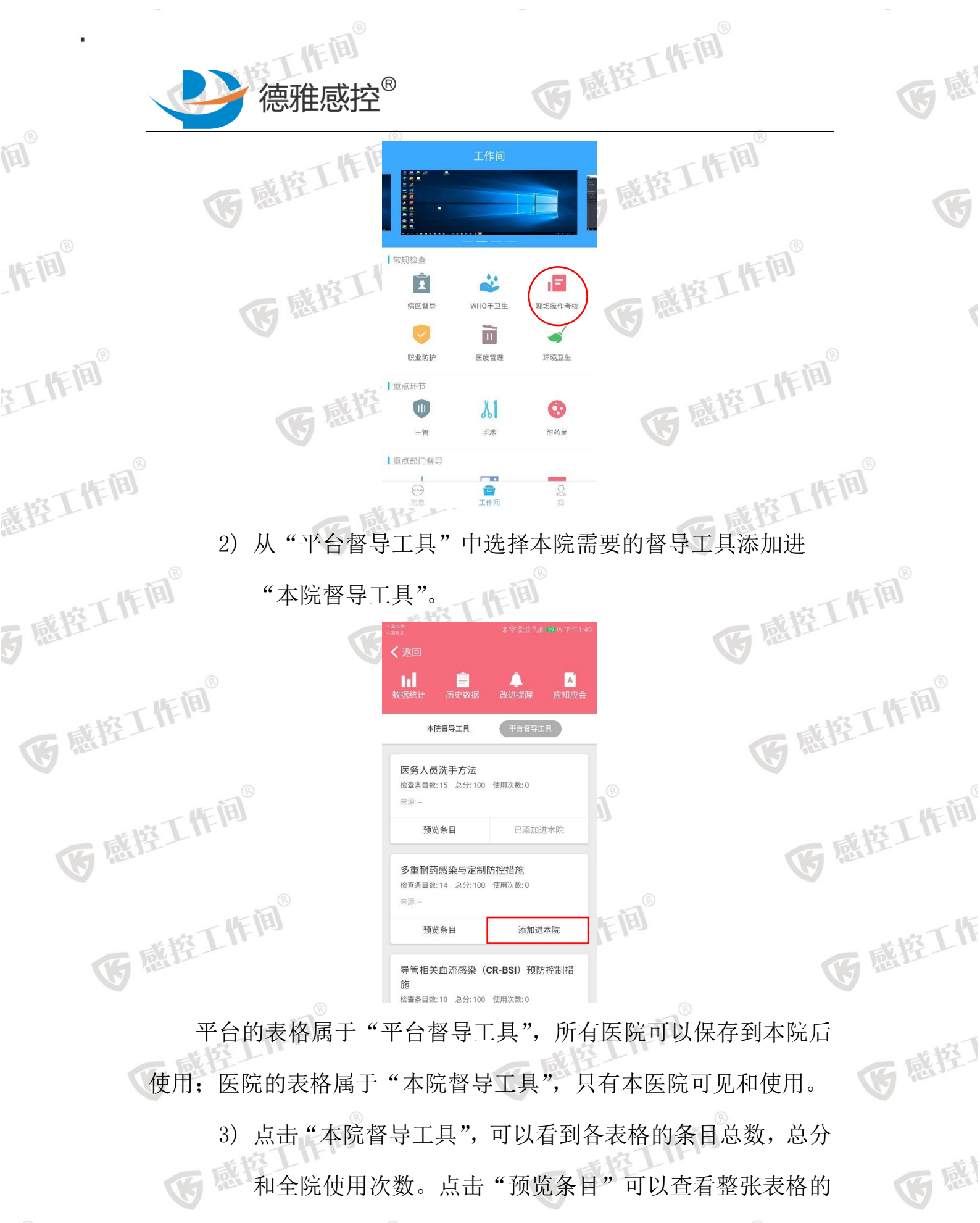

具体条目。

IF III®

湖南省长沙市岳麓区尖山路 39号长沙中电软件园 9栋7楼

たけて作间

Tel: 4009697756

G

旧间

モルマード商

感控

|        |                 | 一件 <sup>间</sup><br>德雅感把                                 | ک <sup>®</sup>                  |          |            | 医感控工作                                        | A   |        | 医感 |
|--------|-----------------|---------------------------------------------------------|---------------------------------|----------|------------|----------------------------------------------|-----|--------|----|
|        |                 | <sup>-国电信</sup><br>···································· | ★完業調 <sup>業</sup> 訓 (79) 中午11.5 | 66       | <b>く</b> 退 | 100 条目预览                                     |     | E B    |    |
|        |                 | 🗎                                                       |                                 |          | 1. 洗       | 手操作流程                                        | 展开  |        |    |
|        |                 | 数据统计 历史数据                                               | 改进提醒 应知应会                       |          | 2. 特       | 殊观察点                                         | 收缩  |        |    |
|        |                 | 本院督导工具                                                  | 平台督导工具                          |          | 10         | 手术人员不应戴假指甲、装饰指甲,指甲不超<br>过指尖。(观察)             | 3分  | B      |    |
| 1FIP   |                 | 医务人员洗手方法                                                |                                 |          | 11         | 衣物无溅湿。(观察)                                   | 2分  |        |    |
|        |                 | 检查条目数:16 总分:100<br>来源:-                                 | 使用次数:3                          |          | 12         | 洗手后使用干手机完好、清洁剂取放方便,清<br>洁剂容器一次性使用或者每周清洁、干手纸用 | 5分  |        |    |
|        |                 | 预览条目                                                    | 开始督导                            |          |            | 品应一人一用或一次性使用。(观察)                            |     |        |    |
| aT作问   |                 | 门诊感染管制查核表                                               | 使用次数·6                          |          | 13         | 医务人员手部接触血液体液后应先消毒后冲<br>洗。 (洗手指征口述)           | 5分  | 南丁作间   |    |
| I.L.   |                 | 来源: 平台医院                                                |                                 |          | 14         | 医务人员双手有明显污溃时应流动水洗手。<br>(洗手指征口述)              | 3分  | 12 L   |    |
|        |                 | 预览条目                                                    | 开始督导                            |          |            | 検検の強め専門法式会会中エロンスレンチェ                         | 243 |        |    |
| #按工作间® |                 | 医务人员洗手方法<br>检查条目数:16 总分:100                             | 使用次数: 2                         | <b>E</b> | 15         | 接眼观神经围感来或走程忠者后观动水洗手,<br>不能使用快速手消毒液。(洗手指征口述)  | 271 | ##T作间® |    |
| BK11   | 1) <del>t</del> | 日提叔本研                                                   | 到安选权                            | मा होत   | 5/4        | 丁月 占土妇虎                                      |     | 目下的"工  |    |

5 感控工作间

Ð

IF III®

医感控工作间

医感控工作间

医感控工作间®

4) 根据督查的科至选择相应的上具,点击相应上具下的"井 始督导"。选择被督导人的科室,岗位,岗位性质、工号和所属团队信息。填写后,点击下一步开始督导、

|              |          | 99                     |    |
|--------------|----------|------------------------|----|
| <b>〈</b> 返回  | 医务人员洗手方法 |                        |    |
| 考核人<br>测试GK1 | 类型<br>抽查 | 时间<br>2017-11-02 14:14 |    |
| 科室           |          | 请选择 >                  |    |
| 岗位           |          | 请选择 >                  | ®  |
| 工号           |          | 请输入                    | Ŋ  |
| 所属团队         |          | 请输入                    |    |
|              | 下一步      |                        |    |
|              |          |                        | 下间 |

医感生工作间® 医感控工作间® 跳转进入督导页面,每个页面展示一条条目的具体内容和 5) 评价方式,评价细则等信息。条目下方会显示最近3条本 院其他人检查本条目的记录,同时可以手动编辑记录本条

湖南省长沙市岳麓区尖山路 39 号长沙中电软件园 9 栋 7 楼 Tel: 4009697756

たけて作用

世地工作间

**医**感控工作间<sup>®</sup>

医感控工作间

医感控工作

医感控丁

医感

G

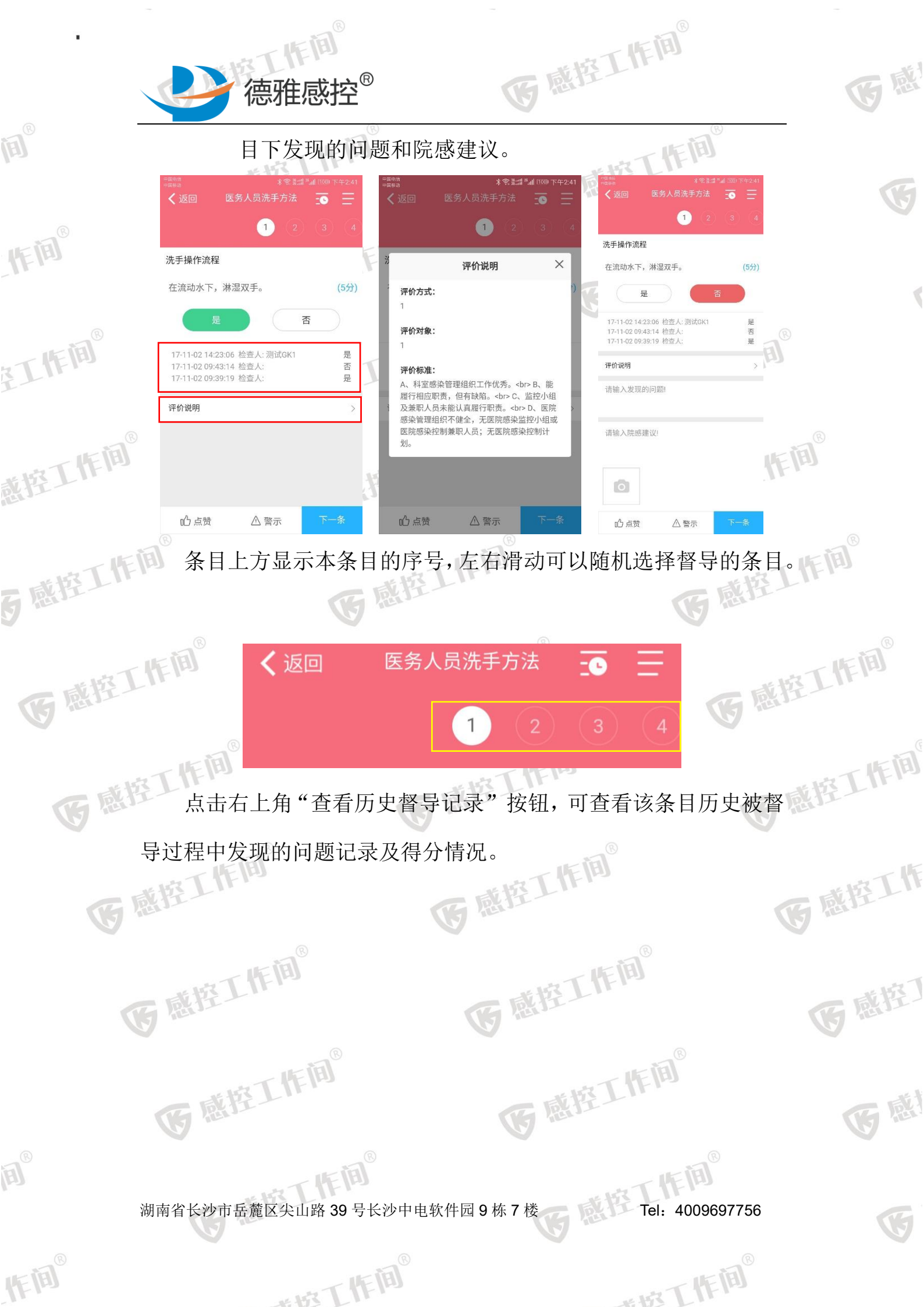

| •                       | 可作间                                                                                                    |                                                                                                    | EÌA                     |                       |
|-------------------------|----------------------------------------------------------------------------------------------------|----------------------------------------------------------------------------------------------------|-------------------------|-----------------------|
|                         | 德雅感控 <sup>®</sup>                                                                                                    | 医感控上                                                                                                    | 1 m                     | 医感                    |
| الله<br>الله            | ** <sup>●</sup> <sup>●</sup> <sup>●</sup> <sup>●</sup> <sup>●</sup> <sup>●</sup> <sup>●</sup> <sup>●</sup> <sup>●</sup> <sup>●</sup> <sup>●</sup> <sup>●</sup> <sup>●</sup> <sup></sup>                                                                                                    | *###2<br>*##8月<br>*##8月<br>*##8日<br>*##8日<br>*##8日<br>*##8日<br>*##8日<br>*##8日<br>*##8日<br>*##8日<br>*##8日<br>************************************ |                         | 15                    |
| 作间                      | 洗手操作流程<br>在流动水下,淋湿双手。 (5分)<br>是 否                                                                                                    | 洗手操 用 益按水洗手<br>在 流动<br>2017-11-02 督导情况                                                                                                    | 5分 【作间                  |                       |
|                         | 17-11-02 14:23:06 检查人: 测试GK1 是<br>17-11-02 09:43:14 检查人: 否<br>17-11-02 09:39:19 检查人: 是                                                                                                    | 2017-11-02 自守情元<br>处理建议<br>17-11-<br>17-11-<br>17-11-<br>17-11-<br>百无建议处理。                                                                       |                         |                       |
| ETIF.                   |                                                                                                    | 940000<br>2017-11-02 督导情况<br>处理建议                                                                                                    | 15                      |                       |
| 点击页<br>点击页              | <sup>必点赞 △ 警示 下一条</sup><br>〔面右上方"预览条目" 指                                                                                                    | <sup>暂无建议处理。</sup><br>空                                                                                                    | 张表格条目,并                 |                       |
| 可点击不同                   | ]的条目进行跳转。                                                                                                    | E                                                                                                    | TIE                     | <b>B</b> <sup>®</sup> |
| 5感控上··                  | -=mea<br>====a<br>★ 返回 医务人员洗手方法 ① □ □ 1 2 3 4                                                                                                    | ■ mine<br>- 元 年 a                                                                                                    | 收缩<br>5分                |                       |
| 医感控工作间                  | 洗手操作流程<br>在流动水下,淋湿双手。 (5分)                                                                                                    | 2         取适量洗手液(肥皂),均匀涂抹<br>整个手掌、手背、手指和指缝。           在流动         3         掌心相对,手指并拢,相互摆搓。           4         手心对手背沿指缝相互揉揉,交势                  | 至 5分<br>10分<br>融进 10分   | 作间                    |
| 医感控工作间                  | 正 日     日     日 | 行。     行。       17-11-     5       第心相对,双手交叉指缝相互揉拢       17-11-       6       海曲手指使关节在另一手掌心旋转<br>提,交换进行。                                         | e. 10分<br>抹 10分         | 工作间                   |
| 医感控工作                   | ∩」占赞 A 警示 下一条                                                                                                    | 7         右手握住左手大拇指旋转揉搓,交进行。           8         将五个手指尖并拢放在另一手掌心转揉搓,交换进行。           1请输入         9           在流动水下彻底冲净双手,擦干,<br>透量炉手浅炉肤。         | 換 10分<br>旋 10分<br>取 10分 | <u>就控工作</u>           |
| 已评价的条目显示                | 的条目序号上方会打上,<br>红点。同时序号背景颜(                                                                                                    | 点, 合格的条目显<br>色加深以区分于未                                                                                                    | ◎<br>示绿点,不合格<br>:评价的条目。 | 多感控                   |
| <b>医</b> 感性             | ✓返回 医务人员淡                                                                                                    | 先手方法                                                                                                    |                         | G R                   |
| <sup>3</sup><br>湖南省长孙市5 | 1°2°34                                                                                                    | 5<br>6                                                                                                    | 7<br>Tel: 4009697756    | V                     |
|                         |                                                                                                    |                                                                                                    | (R)                     | C                     |
| 作间                      | ## 17 [作前]                                                                                                    | -                                                                                                    | 城工作间                    |                       |

KE (B) 跳转到最后一条条目时,显示"结束"按钮。点击"结束", 6) 若此时还有未评价条目,系统弹出提示框告知还有未评价 的条目,并且页面跳转到最前一条未评价条目继续完成条 目的评价。如果条目全部评价完成, 系统提示是否确认提

特殊观察点

1

3

是

是

否

15

接触艰难梭菌感染或定植患者后流动水洗 (2分)

△ 警示

医感控工作间。

医感控工作间。

旦提交不可更改!

确定

是是

手,不能使用快速手消毒液。(洗手指征

取消

17-11-02 09:43:25 检查人

17-11-02 09:39:28 检查人

17-11-01 19:34:28 检查人: 陈丹\_专

作间

15

接触艰难梭菌感染或定植患者后流动水洗 (2分)

您有未提交的题目!

确定

△ 警示

手,不能使用快速手消毒液。(洗手指征

17-11-02 09:43:25 检查人

17-11-02 09:39:28 检查人

心点赞

医感控工作间

医感控工作间®

-11-01 19:34:28 检查人: 陈丹\_专

德雅感控<sup>®</sup>

交。

特殊观察点

作间

在工作间<sup>®</sup>

戴控工作间<sup>®</sup>

5 感控工作间<sup>®</sup>

IF IB

医感控工作间®

医感控工作间

医感

作间

感控工作间®

**该**感控工作间<sup>®</sup>

医感控工作间<sup>®</sup>

医感控丁

医感

Ľ,

可以看到此督导的得了了下国 医感控工作间 小八回,可以看到此督导的得分、每个条目的得分、存在问题的条目及其问题描述和院 感建议。 医感控工作

心点赞

湖南省长沙市岳麓区尖山路 39号长沙中电软件园 9栋7楼

世際工作间

作间

工作间 Tel: 4009697756

\*\* HAR THE HE

|       | 德雅感控 <sup>®</sup>                                            | 医糖控工作间                                                    | 医感       |
|-------|--------------------------------------------------------------|-----------------------------------------------------------|----------|
| E .   | <sup>2000 m</sup><br>2000 <b>*</b> ↑ ↑<br>医务人员洗手方法           | ◎883 日 中 中 米 中 計画 1880 ● 下 中 3:23<br>医务人员洗手方法             |          |
|       | ∰ 抽查 80 <sup>分</sup> 测试GK1 #                                 | 曲查 80 <sup>分</sup> 测试GK1                                  | (F       |
| 作间    | 科室 病区 尚位 尚位性质<br>心血管内科 1W 医疗 本院<br>現场営导 存在问题(3)              |                                                           |          |
| _ B = | 1. 洗手操作流程(80分) <b>60</b> 分 收缩<br>1. 在流动水下,淋湿双手。(5分)<br>1. 0分 | <ol> <li>在流动水下,淋湿双手。</li> <li>0分</li> <li>回题描述</li> </ol> | 1        |
| 工作间   | 取适量洗手液(肥皂),均匀涂抹至整个手<br>2. 掌、手背、手指和指缝。(5分)<br>0分              | 用盆接水洗手     ®       院感達议     需要改进                          |          |
|       | 掌心相对,手指并拢,相互揉搓。(10分)<br>4. 10分                               | ② 取适量洗手液(肥皂),均匀涂抹至整个<br>手掌 手背 手指和挑缝。                      |          |
| 雨工作间  | 手心对手背沿指缝相互揉搓,交换进行。(10       5.       分)       返回工作间          | 0分<br>返回工作间 查看报表                                          | <b>B</b> |
| 截住上   |                                                              |                                                           |          |

开放。完成后的督导记录会统计到数据统计和历史记录中。 8) 数据统计 点击"返回工作间"则返回到工作间首页。查看报表功能暂时未

8) 数据统计: 按科室、病区、岗位和条目进行督导成绩平均 医感控工作间。

丁作间

分由高到低排名:

Ē

IF III®

空工作间。 科室排名,按科室所有督导结果成绩的平均分进行排名

|                   | 0                       |           | 8000    |        |           | 0           | 6000                             |     |
|-------------------|-------------------------|-----------|---------|--------|-----------|-------------|----------------------------------|-----|
| in ial            | く返回                     | 数据统计      | 筛选      |        | く返回       | 抽查          | 自查 暗访                            |     |
| <b>国城控工作</b> [19] | 科室详情                    | 病区详情 岗位详情 | 条目详情    | t its  | 医务人       | 员洗手方法       | 得分: 80.0                         | 0分  |
| G fer             | 🧧 肾内科                   | 4         | $\odot$ | NULL . | 科室病区      | 心血管内科<br>1W | 检查人 測试GK1<br>检查时间 2017.11.02 14: | :39 |
|                   | 类型                      | 次数        | 平均分     |        |           |             |                                  |     |
| TIE               | 抽查                      | 1次        | 100分    |        | 医务人       | 员洗手方法       | 得分: 13.0                         | 0分  |
| 医感控上              | <ul> <li>小儿f</li> </ul> | 骨科        | $\odot$ | 3      | 科室病区      | 心血管内科<br>1W | 检查人 陈丹_专<br>检查时间 2017.11.01 19:  | :33 |
|                   | 类型                      | 次数        | 平均分     |        | 门边成       | 边签出本技主      | 復公:12.0                          | 04  |
|                   | 抽查                      | 1次        | 100分    |        | 1 ] 19 29 | 宋官制宣依衣      | 1977.13.0                        | 175 |
| - HAT             | o<br>血行                 | 會内科       | $\odot$ |        | 科室病区      | 心血管内科<br>1W | 检查人 陈丹_专<br>检查时间 2017.11.01 19:  | :29 |
| G BIT-            | 类型                      | 次数        | 平均分     | 6      |           |             |                                  |     |
|                   | 抽查                      | 3次        | 35分     |        |           |             |                                  |     |
|                   | 自查                      | 1次        | 12分     |        |           |             |                                  |     |

感控 病区排名,按病区所有督导结果成绩的平均分进行排名;

湖南省长沙市岳麓区尖山路 39号长沙中电软件园 9栋7楼

世校工作间

Tel: 4009697756

モポて作间

医感控工作间

医感控工作

医感控丁

**G** 🖬

G

| 下作间                                               |                                               |              |             | THEAD           |     |
|---------------------------------------------------|-----------------------------------------------|--------------|-------------|-----------------|-----|
| <b>全</b> 福雅感控                                     | ®                                             |              | G           | a 招上III         | 医感  |
| III                                               | <返回                                           | 数据统计         | ₩₩          | 下间              |     |
| 医感控上14                                            | 科室详情                                          | 病区详情 岗位详情    | 条目详情        | 感控工作            | (L  |
|                                                   | 5 8W                                          |              | $\odot$     |                 |     |
| 作间                                                | 类型                                            | 次数 1次        | 平均分         | TEA             |     |
| 西感控上                                              | ■ 1W                                          |              | ()          | 医感控上的           |     |
|                                                   | 类型                                            | 次数           | 平均分         |                 |     |
| TEA                                               | 抽查自查                                          | 3次<br>1次     | 35分<br>12分  | 下作间             |     |
| 至上加                                               | 13W                                           |              | ()          | 医感控上的           |     |
|                                                   | 类型                                            | 次数           | 平均分         |                 |     |
| 下作间                                               | 抽查                                            | 1次           | 100分        | 工作间             |     |
| ATT IN THE A                                      |                                               |              |             |                 |     |
| <ul> <li>         「         「         「</li></ul> | ,按抦臣                                          | ¥ 所有督        | 导结界         | 果成绩的半均分进行排名;    |     |
| 下作问                                               | 。<br><br><br><br><br><br><br><br><br><br><br> | 数据统计         | 筛选          | THE             | (A) |
| 6.感控上"                                            | 科室详情                                          | 病区详情 岗位详情    | 条目详情        | 医感性上心           |     |
| R R                                               | 行政管:                                          | 理            | $\odot$     |                 |     |
| 「作间                                               | 美型                                            | 次数 1次        | 平均分<br>100分 |                 | 雨间  |
| 医感控上的                                             | ◎ 其他                                          |              |             | 医感控             |     |
|                                                   | 类型                                            | 次数           | 平均分         |                 |     |
| 下作间                                               | 抽查                                            | 1次           | 100分        | J               | 一作间 |
| 医感控上的                                             | <ul> <li>医疗</li> <li>类型</li> </ul>            | 次数           | ③           | 医感              | YL. |
|                                                   | 抽查                                            | 1次           | 80分         |                 |     |
| 下作间                                               | 4 护理                                          |              | $\odot$     | E               |     |
| C ALL A                                           | <sup>类型</sup>                                 |              | 平均分         | 1大土4674五4八半4    | 感控上 |
| <ul> <li>◆ 条目排名;</li> </ul>                       | ,按该会                                          | <b>长</b> 日仕谷 | 科至排         | 曲               |     |
| 排名;                                               |                                               |              |             | 工作间             |     |
| 医感控上的                                             |                                               |              | 感哲          |                 | 百感控 |
|                                                   |                                               |              |             |                 |     |
| 下作间                                               |                                               |              |             | 下作间             |     |
| 医感性上的                                             |                                               |              | G           | 数拧上!!           | 医感  |
|                                                   |                                               |              |             |                 |     |
| 间                                                 | ) _                                           |              |             | 一下作间            |     |
| 湖南省长沙市岳麓区尖山路 39号                                  | 导长沙中电                                         | 軟件园9核        | ;7楼         | Tel: 4009697756 | (F  |
|                                                   | B                                             |              |             | _®              |     |
| 作间                                                | FIE                                           |              |             | 西极工作间           |     |

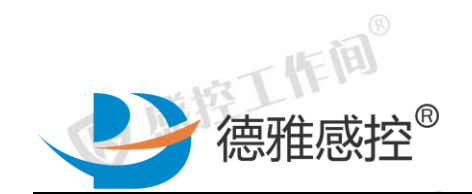

1:50

\*\*\*

**E** 

IF II

主工作间<sup>®</sup>

惑控工作间<sup>®</sup>

**员**感控工作间<sup>®</sup>

Ē

IF IB

| 1 |                                 | 971                      | 白シルト     |     | 90 25   |      |      | 一曲里 | E) |
|---|---------------------------------|--------------------------|----------|-----|---------|------|------|-----|----|
| ŧ | 斗室详情                            | 病区详情                     | 岗位详情     | 条目论 | ¥情      |      | 心血管内 | 內科  |    |
|   | 5 單心相                           | l对,手指并拔                  | ž,相互揉搓   |     | $\odot$ |      | 检查时间 |     |    |
| Γ | 类型                              |                          | 次数       | 平均分 |         |      | 小儿骨和 | 74  |    |
|   | 抽查                              |                          | 3次       | 10分 |         |      | 检查时间 |     |    |
|   | <b>〕</b> 手心ス                    | 付手背沿指缝机                  | l互揉搓,交换进 | 祊   | $\odot$ |      | 肾内科  |     |    |
|   | 类型                              |                          | 次数       | 平均分 |         |      | 检查时间 |     |    |
|   | 抽查                              |                          | 3次       | 10分 |         |      |      |     |    |
| - | <b>③</b> 掌心相<br>A.3。            | 1对,双手交叉                  | ?指缝相互揉搓, | 见图  | ٢       |      |      |     |    |
| Γ | 类型                              |                          | 次数       | 平均分 |         |      |      |     |    |
|   | 抽查                              |                          | 3次       | 10分 |         | E    |      |     |    |
| K | <ol> <li>弯曲手<br/>换进行</li> </ol> | F指使关节在乒<br><sup>亍,</sup> | 3一手掌心旋转掠 | 搓,交 | ٢       | (EI) |      |     |    |
|   | 1                               | The                      | Ret 1-   |     |         |      |      |     |    |

医感控工作间® 作间。 9) 历史数据:按照完成的时间记录每个指标使用的信息,点 击相应的指标,可以查看指标的分数和每条条目的得分及 医感控工作间® 存在问题。历史数据可以按照工具名称、督导类型、提交 医感控工作间 时间、科室和完成状态进行筛选。

医感控工作间

暗访

得分: 10.0分 2017.11.02 15:20

得分:10.0分 2017.11.02 09:43

得分: 10.0分

感控

2017.11.02 09:39

作间

控工作间<sup>®</sup>

医感控工作间

医感控工作

医感控丁

**B** R

G

医感

|                | く返回       | 历史数据        | 筛选               |       | く返回 | 工具名称 |            |         |
|----------------|-----------|-------------|------------------|-------|-----|------|------------|---------|
|                | 医务人员洗手方法  | ŧ.          | 进行中 🔊            |       | 医务  | 请选择  |            | >       |
| <b>国城控工III</b> | 科室 心血管内科  | 病区 1        | W                | БĘ Т  | 科室  | 督导类型 |            |         |
| G here         | 检查者 测试GK1 | 检查时间 2      | 017.11.02 14:56  | ALLA. | 检查者 | 自查   | 抽查         | 暗访      |
|                | 医务人员洗手方法  | ŧ           | End 🔊            |       | 医务  | 时间筛选 |            |         |
| TIE            | 科室 心血管内科  | 病区 1        | W                |       | 科室  | 开始时间 | -          | 结束时间    |
| 咸控上            | 检查者 测试GK1 | 检查时间 2      | 017.11.02 14:39  | -     | 检查相 | 科室筛选 |            |         |
| G felt         | 医务人员洗手方法  | ŧ           | 进行中 🕟            | UT I  | 医务  | 请选择  |            | >       |
|                | 科室 心血管内科  | 病区 1        | W                |       | 科室  | 完成情况 |            |         |
| 1              | 位量者 测试GK1 | 检查时间 Z      | .017.11.02 14:35 |       | 位道者 | 进行中  |            | 已完成     |
| 國際上            | 医务人员洗手方法  | ŧ           | 进行中 🕟            |       | 医务  |      |            |         |
| G TEL          | 科室 心血管内科  | 病区 1 检查时间 2 | W                |       | 科室  |      |            |         |
|                |           | 12201012    |                  |       |     | 重置   |            | 确定      |
| 医感性            | ET IFI    | IJ          |                  |       |     | 百感   | <b>容</b> J | THE IBY |
|                |           |             |                  |       |     |      |            |         |

湖南省长沙市岳麓区尖山路 39 号长沙中电软件园 9 栋 7 楼

世界工作间

**FEI** 

「作间 Tel: 4009697756

\*\*\*\*T悟菌®

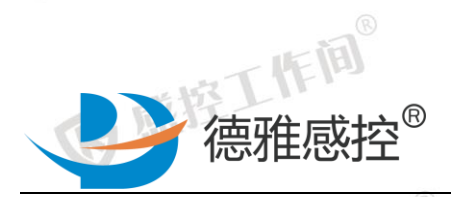

其他功能 4.1.2.2.

**E** 

(F)

主工作间<sup>®</sup>

医感控

G

Ē

IF IB

**该**感控工作间<sup>6</sup> 三管、手术、耐药菌、手术室、全院督导、血液净化中心等督导 医感控工作间 模块的操作使用请参照现场操作考核。

k按工作间<sup>®</sup>

院感确认

工作间

临床兼职填写 改进评价

是

否

临床兼职填写 改进评价2

结束

院感评价 是否合格

医感控工作间®

IF I

医感控工作间

医感控工作间

医感控工作间®

医感控工作间®

医感控工作间®

医感控工作间®

医感控工作间

医感挫工作

医感控门

**B B** 

¥,

医感

## a 感控工作间® 4.1.3督导本

4.1.3.1 抽查流程 戴控工作间<sup>®</sup>

操作角色:院感主任

操作任务:对科室人员进行督导本抽查 5 感控工作间 抽查范围: 全院所有科室

填写问题分析 (科室分析) (改进措施 )

是否反馈 到科室

填写问题分析

(科室分析) (改进措施)

否

是

添加照片附件 添加发送资料

操作流程: 医感控工作间

再次督导时间 填写

院感主任

临床兼职

基础信息填写

存在问题填写建议填写

14-101

操作步骤:

医感控工作间®

湖南省长沙市岳麓区尖山路 39 号长沙中电软件园 9 栋 7 楼 Tel: 4009697756

たまて作间

\*\*\*\*\* T 悟菌®

医感控工作间® **医**感 德雅感控<sup>®</sup> 督导本 ◎ 感控工作间 +  $\odot$ A 病区走廊手消剂过期。 作间 方雪梅 抽查 Ê 2 1E 问题类别:手卫生 督导本 WHO手卫生 现场操作考核 无值班护士 Ì 呼吸内科 1 -结束 张东 自查 职业防护 医废管理 环境卫生 问题类别:现场操作考核 至工作间 | 重点环节 作间 ) 手卫生操作不规范 0 11 结束 张东 白杏 - ~ 手术 耐药菌 问题类别:手卫生 | 重点部门 > 无干手纸 肝胆外科 截控工作间<sup>®</sup> -容工作间<sup>®</sup> \$ 陈丹 抽酒 结束 全院督导 手术室 内镜中心 问题半别:环谙物表清洁 (\*\*\*) 湯思 小姐妹 床栏. 探床器环境检测不计标 1) 首页点击"督导本" 进入督导本模块。 医感控工作间® 5 感控工作间<sup>®</sup> 医感控工作间 **医**感控工作间<sup>®</sup> 医感控工作间 医感控工作间

2)点击添加督导进入督导页面。

3)发现问题:对于发现的问题,进行相关记录和处理建议。

填写姓名: 自动读取个人信息。

填写身份: 自动读取个人身份。

填写督导类型: 院感主任/专职默认抽查。

选择科室/病区:方式同手卫生科室选择。

选择问题类型:系统默认 20 项选择项,单选。

湖南省长沙市岳麓区尖山路 39号长沙中电软件园 9栋7楼

世界工作间

IF IB

Tel: 4009697756

作间

世球工作间

作间

作间

南哲

医感控工作间

医感控工作

医感控丁

医感

Ľ,

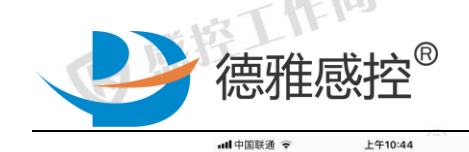

<

基础信息

姓名 身份

科室/病区

问题类型

存在问题

院感建议

请填写建议内容

请填写存在的问题内容

**ja** 

IF II

在工作间<sup>®</sup>

戴控工作间<sup>®</sup>

医感控工作间。

IF IB

医感控工作间®

医感控工作间

医感控工作间®

| E             | 感控工     | 作间。               |
|---------------|---------|-------------------|
| ull 中国联通 令    | 上午10:44 | \$ 97% <b>—</b> ) |
| <<br>安理问题 问题公 | 添加督导    |                   |
| •             | 0 0     | • •               |
| 存在问题          |         |                   |
| 请填写存在的问题      | 图内容     | B                 |
|               |         | THE (B)           |
|               |         |                   |
| 院感建议          |         |                   |
| 请填写建议内容       |         |                   |
|               |         | - UF Ň            |
|               |         | BIT.              |

医感

医感控工作间®

医感控工作间

医感控工作

医感控丁

**B B** 

Ę

**室工作间®** 手工填写, 点击下方弹出系统自带的键盘。 填写存在问题: 医感控工作间 5 感控工作间® 填写院感建议: 手工填写, 点击下方。 上传照片: 上传照片为两种方式;

上传照片

\$ 97% 🔳

感控科主任

直洗择

添加督导

a 相册上传 b 堪像业拍昭

| ॥中国联通     | 上午10:44<br>添加督导 |        | \$ 97% 📟     |            |
|-----------|-----------------|--------|--------------|------------|
| 发现问题 问题分析 | F 院感确认<br>●     | 改进评价   | 结束           |            |
| 院感建议      |                 |        |              | B          |
| 请填写建议内容   |                 |        |              | <u>(</u> , |
| 上传照片      |                 |        |              | - tal®     |
| ٥         |                 |        |              | 1 the      |
| 反馈到科室     |                 | $\sum$ | $\mathbf{O}$ |            |
| 再次督导提醒    |                 |        | $\bigcirc$   | THE        |
| 再次督导时间    |                 |        | _            | TIL.       |

**是否反馈到科室:**是-->将改进提醒发送给科室。 医感控门

否-->改进提醒不推送给科室,所有操作自己

まれて作间

独自完成, 仅存档, 科室不知晓。

Tel: 4009697756 湖南省长沙市岳麓区尖山路 39 号长沙中电软件园 9 栋 7 楼

世界工作间

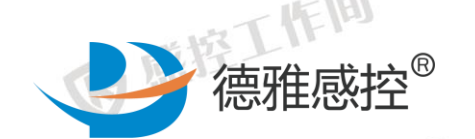

再次督导提醒:点击选择时间,将在选择的时间进行 APP 消息

医感控工作间®

<del>له</del> ها

医感控工作间®

Tel: 4009697756

世城丁作间

**医**感控工作间<sup>®</sup>

医感控工作间

医感控工作

医感控丁

**B** 

提醒。

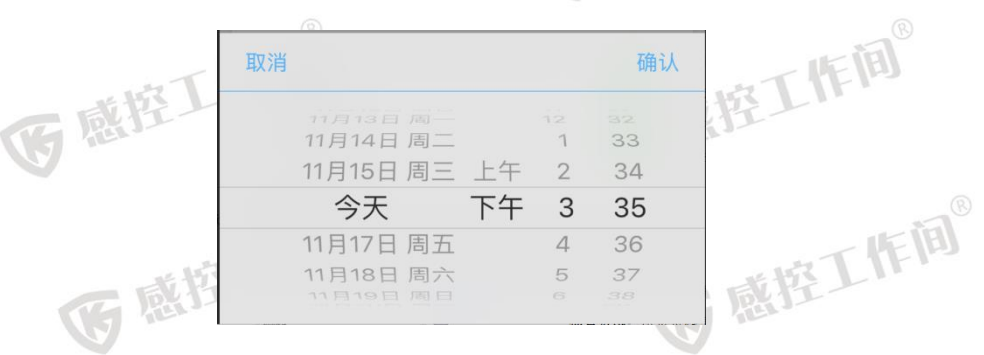

提交:点击提交进行督导信息提交。

下间。 4)问题分析:兼职或主任对于发生的问题进行分析,并列举改

进措施。 受感控工作间

作间

至工作间

IF IB

戴控工作间<sup>®</sup>

医感控工作间®

医感控工作间®

| <b></b> 中国联通 🗢 | 下午   | 3:50 | 72% 🔳 | )  |
|----------------|------|------|-------|----|
| <              | 督导   | 反馈   |       |    |
| 发现问题           | 问题分析 | 改进评价 | 结束    |    |
| 分析原因           |      |      |       |    |
| 请填写分析          | 原因   |      |       |    |
| 整改措施           |      |      |       |    |
| 请填写整改          | 措施   |      |       | Ŋ  |
| 上传附件           |      |      |       |    |
| O              |      |      |       | 下间 |

医感控工作间® 选择不反馈到科室:自己填写分析原因, 整改措施: 选择反馈到科室: 等待科室回复。

> 手指在页面进行左右滑动,可跳转前后阶段页面, 未操作过的 页面不能滑动,之后阶段的操作页面对于此操作及效果相同。 5) 院感确认: 主任对于科室提交的问题分析与改进措施进行确

湖南省长沙市岳麓区尖山路 39号长沙中电软件园 9栋7楼

た成丁作间

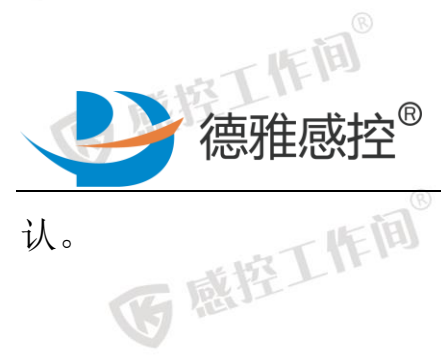

医感控工作

GEEI

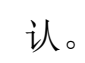

**E** 

IF II

在工作间<sup>®</sup>

戴控工作间<sup>®</sup>

**员**感控工作间<sup>®</sup>

B®

IF IB

医感控工作间

医感控工作间

**医**感控工作间®

····中国联通 院感确认 改进评价 结束 科室反馈 检查不到位,培训欠制 整改措辞

医感控工作间®

一意控工作间。

5 感控工作间<sup>®</sup>

医感控工作间®

医感控工作间®

医感控工作间®

医感控工作间

医感控工作

医感控丁

**B B** 

E

医感

F

3

医感性

选择反馈到科室:确认科室提交的原因和整改措施。 6)改进评价:兼职与主任同时对于本次改进进行评价。 选择不反馈到利安 于1000

改进评价 院感评价 部分达标 完全不达标 未整改 备注 (FI)® 工作间

榕工作间 等待科室评价,科室评价后进行院感评价。 选择反馈到科室:

湖南省长沙市岳麓区尖山路 39 号长沙中电软件园 9 栋 7 楼

たまで丁作间

作间

Tel: 4009697756

またて作间

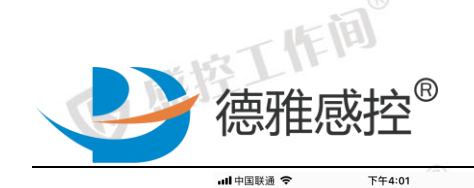

<

科室评价

备注

院感评价

备注

完全达标

完全不达标

完全达标

完全不达标

**E** 

IF II

至工作间<sup>®</sup>

Ē

IF IB

惑控工作间<sup>®</sup> 选择完全达标:正常结束督导本。 选择部分达标、完全不达标、未整改:

点击强制结束,强制结束关闭此督导。 7) 查丢敕(4-50) 7) 查看整体督导详情:对于本次的 PDCA 循环进行整体回顾, 分享给临床科室的领导 19-

医感控工作间

改进评价

未整改

部分达标

未整改

70% 🔳

结束

控工作间<sup>®</sup>

感控工作间®

医感控工作间®

\*\*\*\*\*T 作前®

下午4:02

改进评价

ull 中国联通 🗢

完全不达标

完全达标

完全不达标

温制結束

<

备注

院感评价

备注

70% 🔳

部分达标

未整改

部分达标

未整改

改进评价

医感

5

| 并可分享维   | 临床科学             | 室的领导、                  | 人员及  | 院内领                                       | 页导。                      |                                    | 年间       |
|---------|------------------|------------------------|------|-------------------------------------------|--------------------------|------------------------------------|----------|
| 低感控工作   | ull中国联通 중        | 下午4:06 69%<br>结束督导     |      | all中国联通 奈<br>✔ 返回                         | 下午4:06<br>督导详情           | 69% ■□-<br>编辑                      | 6 BELLIN |
| 医感控工作   | <b>又現问题</b> 问题分析 | <b>R8444 23399 143</b> | G    | 基础信息<br>科室/病区<br>督导时间<br>姓名<br>身份<br>督导类型 | 呼吸/<br>2017-11-11<br>专职感 | 5科-3W<br>6 10:50<br>潘颖<br>独立<br>抽查 | 医感控工作    |
|         |                  |                        |      | 问题类别存在问题                                  | 环境物                      | 表清洁                                | ~        |
| 医感控】    |                  |                        | <    | 墙壁有少许不                                    | 下明印迹。                    |                                    | 医感控      |
| 医感性     | 饭回餐垦首市           | 祭导详持                   |      | 院感建议<br><b>用消毒液清</b> 況                    | 5。<br>分享                 | 3                                  | 医感       |
| 点击到     | 查看详情             | 进入详情页                  | 面: i | 羊情页面                                      | 面进行从上                    | 至下展示所                              | 有        |
| 湖南省长沙市岳 | 岳麓区尖山路           | 各39号长沙中电               | 软件园( | 9栋7楼                                      | 医感控                      | Tel: 400969775                     | 3        |

\*\*\*\*\*T 作前®

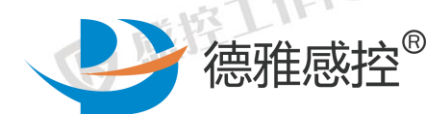

督导阶段。点击右上角可进行编辑,编辑可以编辑所有的文字 填写框内的内容和改进评价的选项,并且可以进行改进评价的 G 感控工作间® 删除,默认必须保留一个改进评价。

医感控工作间

医感

医感控工作间®

医感控工作间

医感控工作

医感控丁

**B** R

4.1.3.2 自查流程参与

作间

王作间。

戴控工作间<sup>®</sup>

IF III

医感控工作间

医感控工作

操作角色:院感主任

医感控工作间® 医感控工作间® 操作任务:对科室人员的上报院感的自查进行回复 感控工作

操作流程:

科室反馈

救政措施

培训不扎实、没注意

落实培训,重点监

院感科建议

- 5 感控工作间® 1)发现问题:由兼职人员填写。

  - 3)院感确认:进行兼职人员分析与措施的判断与补充。
     ▲ LTP23 \* 07% ▲ LTP24
     ▲ KR感谢认 医感控工作间

院咸建议

上传照片

提交

丙感控 点击确认:不予改动,发送给兼职人员。 点击院感建议:填写相关建议,推送给兼职人员。

4) 改进评价:兼职与主任同时对于本次改进进行评价。

湖南省长沙市岳麓区尖山路 39 号长沙中电软件园 9 栋 7 楼

たなて作间

Tel: 4009697756

\*\*\*\* 丁作间

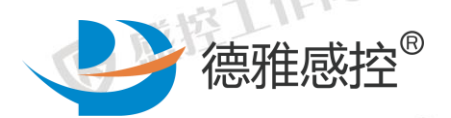

与抽查流程相同

4.2 专职院感人员

作间

至工作间<sup>®</sup>

4.2.1 WHO 手卫生

操作任务: 抽查科室手卫生情况 抽查范围: 所负责科室

操作流程: 同院感主任流程

惑控工作间<sup>®</sup> 查范围为全院所有科室,而专职院感人员的抽查范围为所负责的相应 科室。 医感控工作间®

医感控工作间®

医感控工作间。

**医**感控工作间<sup>®</sup>

医感控工作间®

**该**感控工作间<sup>®</sup>

医感控工作间

医感控丁

**B** at

¥,

医感

G 感悟工作问<sup>6</sup>4.2.2现场操作考核

操作任务:对科室人员进行现场操作考核抽查

**油查范围**:所负责科室

操作流程: 同院感主任流程

查范围为全院所有科室,而专职院感人员的抽查范围为所负责的相应和室。 医感控工作间 感控工作间

<u>將控工作间</u>

科室。

IF III

#### 4.2.3督导本

操作任务: 对科室人员发起 PDCA 督导循环 抽查范围 「10-1

**抽查范围:**所负责科室

湖南省长沙市岳麓区尖山路 39 号长沙中电软件园 9 栋 7 楼 Tel: 4009697756

たまて作用

\*\*\*\*下作间®

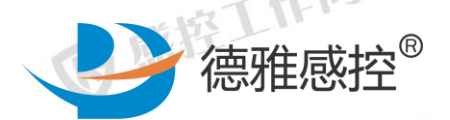

(A)

IF III®

主工作间<sup>®</sup>

戴控工作间<sup>®</sup>

Ð

IF IB

操作流程: 同院感主任流程

容工作间 操作步骤: 同院感主任操作功能。主要差异在于, 院感主任的抽 查范围为全院所有科室, 而专职院感人员的抽查范围为所负责的相应 医感控工 科室。

医感控工作间®

医感控工作间®

**医**感控工作间<sup>®</sup>

医感控工作间

医感控工作

医感控丁

医感

G

医感

## 載控工作间<sup>®</sup> 4.2.4其他功能

三管、手术、耐药菌、手术室、全院督导、血液净化中心等督导 模块的操作使用请参照现场操作考核。 医感控工作间® 天下的国际 医感控工作间

4.3 兼职院感人员

4.3.1WHO 手卫生 感控工作间<sup>®</sup>

操作任务:自查科室手卫生情况 自查范围:本人所在科室 医感控工作间。

操作流程:

医感控工作间®

医感控工作间®

湖南省长沙市岳麓区尖山路 39 号长沙中电软件园 9 栋 7 楼 Tel: 4009697756

世地工作间

\*\*\*\***て作间**®

医感控工作间®

医感控工作间®

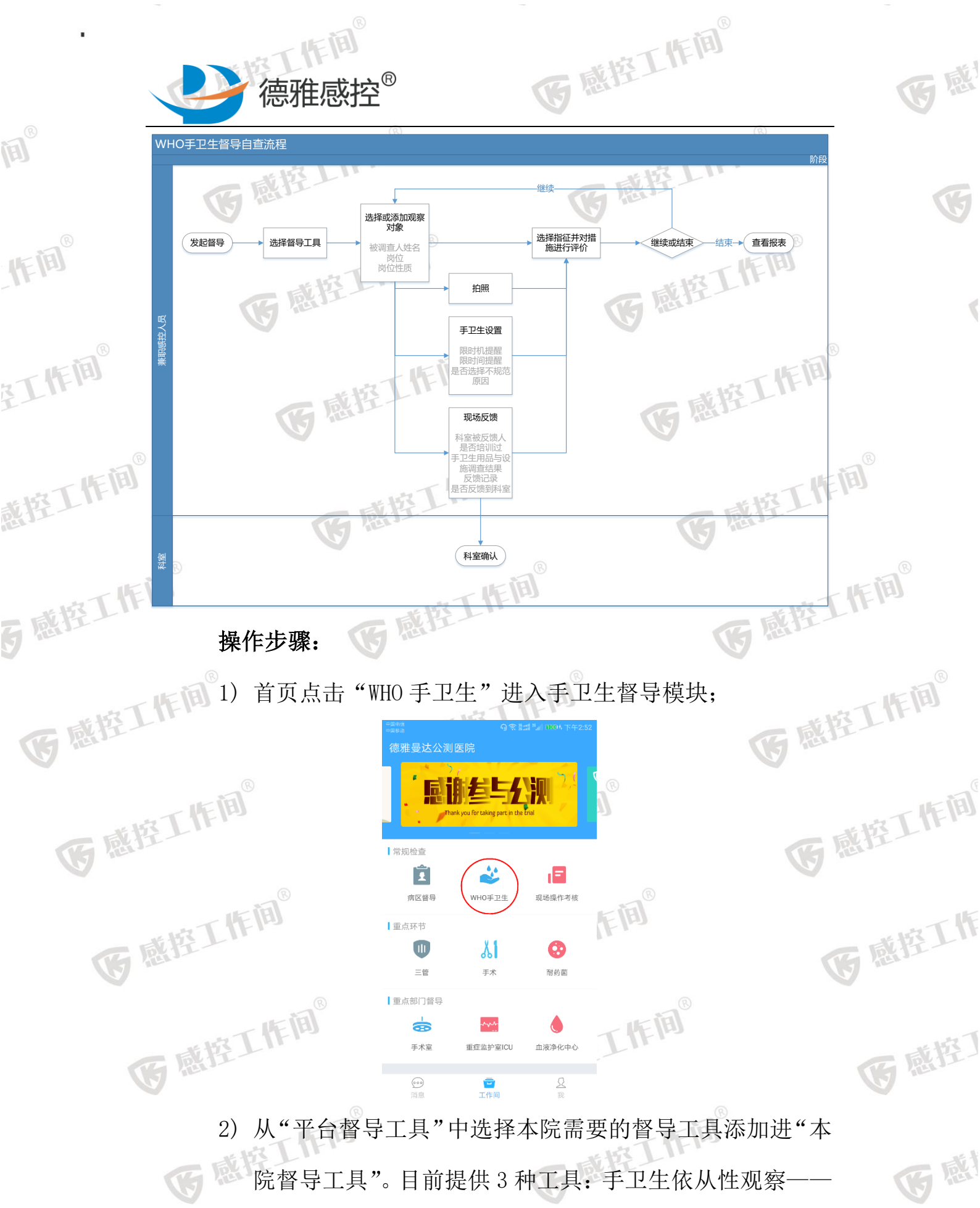

之/ 八 十百首, 工具 十起; 中本說, 而女的首, 工具, 添加之 中院督导工具"。目前提供3种工具:手卫生依从性观察——
 WHO通用, 手卫生依从性观察——供应室, 手卫生依从性观
 湖南省长沙市岳麓区尖山路 39号长沙中电软件园9栋7楼

たまで下作间

G

世城下作间

Ē

IF IB

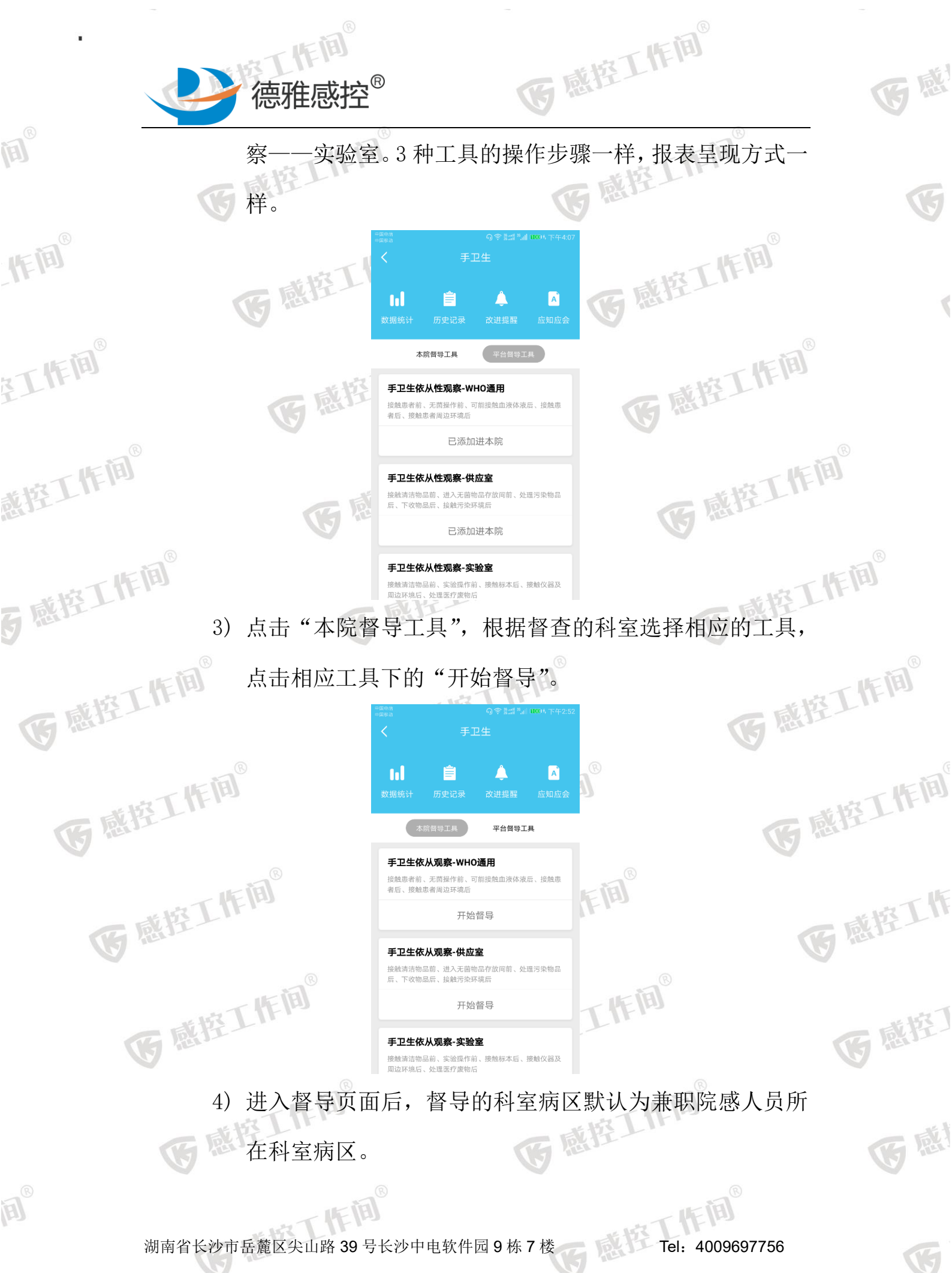

湖南省长沙市岳麓区尖山路 39 号长沙中电软件园 9 栋 7 楼

たまて作间

IF III®

\*\* HAR THE HE

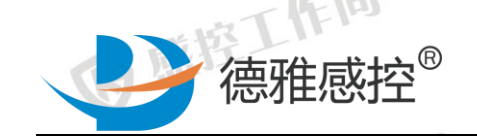

医感控工作问

感样

<

心血管内科-1W

<u>مُنْمَ</u>

ŝ,

可能接触血液体液

した

接触患者周边环境

手卫生依从观察-WHO通用

措施

(A)

IF III®

在工作间<sup>®</sup>

戴控工作间<sup>®</sup>

**员**感控工作间<sup>®</sup>

**B**®

IF IB

医感控工作间

IF III® 进入"手卫生设置",选择本次 5) 点击页面右上角"更多", 手卫生任务的提醒机制(按时机或者按督查时间设置),不 选默认为按时间提醒,默认设置时间20分钟,选择是否显 医感控工作间® 示手卫生不规范原因。设置完成后,点击页面左上方"退 回键",回到手卫生督导页面。

昭片(0)

医感控工作间®

更多

添加 观察 对象

不规范

×

感控工作间

**该**感控工作间<sup>®</sup>

医感控工作间®

世間

医感

医感控工作间

医感控工作

医感控丁

**G** R

G

|          | く手                          | 卫生依从观察        | -WHO通用                             | 更多               |      | <      | 手卫生设置   |            |
|----------|-----------------------------|---------------|------------------------------------|------------------|------|--------|---------|------------|
| a 咸控LIFE | 心血管内科-11                    | N             | ◎拍照                                |                  | i ja | 限时机提醒  |         | $\bigcirc$ |
| S        | (0)<br>A                    |               | (0)<br>□<br>□<br>□<br>●<br>●<br>手工 | i反馈<br>》。<br>生设置 |      | 限时间提醒  |         |            |
|          | 选择指征                        |               | 102                                | 44完成:0           |      | 时间     | 20      | 分钟         |
| ##IT     | <u>م</u> نيد<br>م           | 措施            | 规范                                 | 不规范              |      | 是否选择不规 | 见范原因    |            |
| C Rill   | 接触患者前                       |               | $\checkmark$                       | ×                | 5    |        |         |            |
|          | 无菌操作前<br>で<br>可能接触血液体液<br>后 | 卫生手消毒         | $\checkmark$                       | ×                |      |        |         |            |
| 一或掉丁     | <b>建大</b><br>接触患者后          |               |                                    | $\bigcirc$       |      |        |         |            |
| C BUT    | 接触患者周边环境                    | 戴手套           |                                    | $\bigcirc$       |      |        |         |            |
|          | 4                           |               | 结束                                 |                  |      |        |         |            |
| 15 H     | 已完成                         | <u>支(</u> ()) | 昭片(                                | 0)               |      |        | # 115 L |            |

6) 添加被观察人员,可双击观察对象图标(界面中部圆形图 标)直接修改被观察人信息,选择当前被观察人员的岗位 Tel: 4009697756 湖南省长沙市岳麓区尖山路 39 号长沙中电软件园 9 栋 7 楼

たなて作间

医感控工作间 及岗位性质,输入姓名,如不输入,会在结束观察后再次 要求填写被观察人姓名。如仍不不填写名称,则人名默认 为字母代号。每个科室同时观察人数上限为26人。可以随 **医**感控工作 机切换被观察人员。

(0)

С

工勤

手卫生依从观察-WHO通用

修改信息

医疗

行政管理

实习生

确定

医技

其他

进修

被调查人姓名

护理

工勤

本院

研究生

岗位性质

岗位

请填写被调查人姓名

更多

添加

观察

对系

G 感控工作间®

医感控工作间®

医感控工作间

医感控丁

<del>الله</del> ق

医感

德雅感控<sup>®</sup>

时机数

岗位

手卫生依从观察-WHO通用

措施

(0)

-A

护理

心血管内科-1W

选择指征

**₽** 

接触患者前 2

无菌操作前

接触患者后 ( 使 触患者 周 边 环 境

已完成(0)

(0)

Β

医疗

更多

19:42完成:0

不规范

×

照片(0)

民

规范

作间

至工作间<sup>®</sup>

戴控工作间<sup>®</sup>

5 感控工作间<sup>®</sup>

IF IB

医感控工作间®

医感控工作间

对象名称

医感控工作间 感控工作间 根据 WHO 手卫生的 5 个指征, 按照实际观察到的情况选择 相应的指征 并对 W W T 相应的指征, 并对当前指征下被观察者的手卫生行为进行 评价,包括洗手,卫生手消毒,未采取措施,戴手套4种 方式。同 医感控工作间

作间 湖南省长沙市岳麓区尖山路 39 号长沙中电软件园 9 栋 7 楼 Tel: 4009697756

たまて作间

工作间

\*\* HAR THE HE

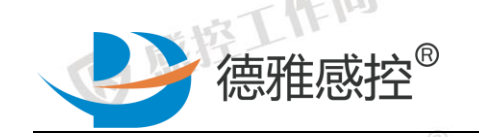

作间

在工作间<sup>®</sup>

戴控工作间<sup>®</sup>

5 感控工作间<sup>®</sup>

IF IB

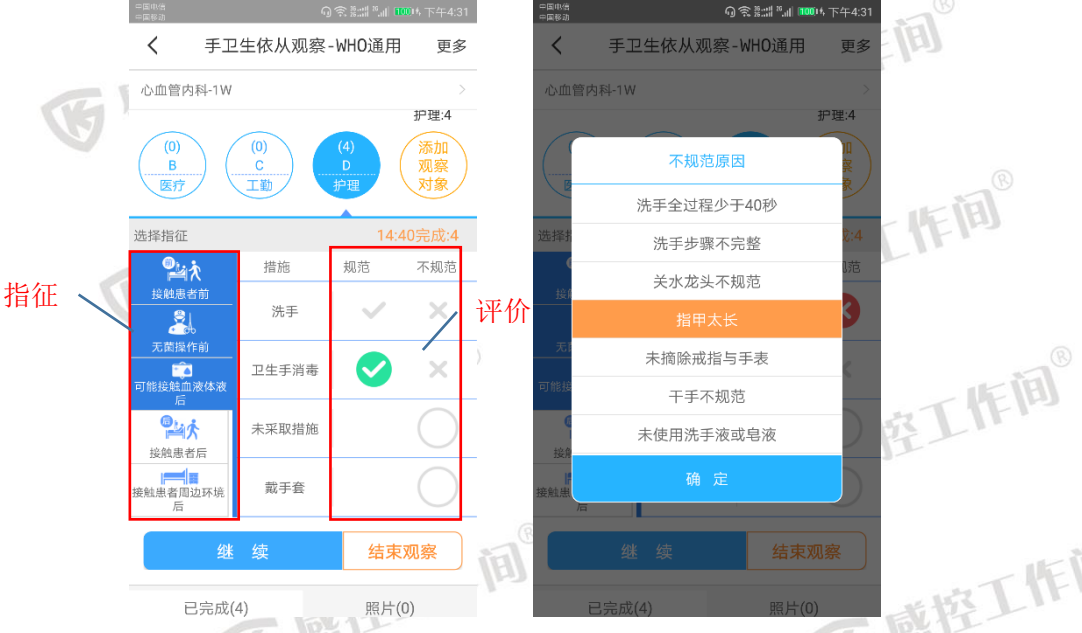

時空工作间<sup>®</sup> 点击下方"继续"按钮, 8) 每个时机评价完成后, 将直接保 存上一条数据,同时预备开始评价第二条数据。评价的结 果数据保存在指征的下方。如需要删除某条记录,长按该 医感控工作间。 条记录,选择"确定"即可删除。同时被观察者姓名上方 会显示每个人当前记录时机数。

医感控工作间®

医感

作间

医感控工作间

医感控工作

医感控丁

**B** R

世時丁作间

| 市下作间®    | 条记录,                                                       | 选择              | "确定"                     | 即可删降                  | 象。同             | 时被邓                                                                                                    | 见察              |
|----------|------------------------------------------------------------|-----------------|--------------------------|-----------------------|-----------------|----------------------------------------------------------------------------------------------------|-----------------|
| 6 感控上:   | 会显示每                                                       | <b>手个人</b>      | 当前记录                     | 長时机数。                 |                 |                                                                                                    |                 |
| 下间       | ===u:á<br>==≡@ih<br>く 手卫生                                  | 이숙차<br>依从观察-WH( | ☆』 1000は下午4:31<br>D通用 更多 |                       | 卫生依从观察          | ??#!!"II ™<br>?II ™<br>II ™<br>II ™<br>II ™<br>II ™<br>II ™<br>II ™<br>II ™<br>II ™<br>II ™<br>II ™<br>II ™<br>II ™<br>II ™<br>II ™<br>II ™<br>II ™<br>II ™<br>II ™<br>II ™<br>II ™<br>II ™<br>II ™<br>II ™<br>II ™<br>II ™<br>II<br>™<br>II ™<br>II<br>™<br>II ™<br>II<br>™<br>II<br>™<br>II<br>™<br>II<br>™<br>II<br>™<br>II<br>™<br>II<br>™<br>II<br>™<br>II<br>™<br>II<br>™<br>II<br>♥<br>II<br>♥<br>♥<br>II<br>♥<br>♥<br>II<br>♥<br>♥<br>I<br>♥<br>♥<br>♥<br>♥ | ℡傍晩6:58<br>更多   |
| 医感控上下。   | 心血管内科-1W                                                   |                 | ,                        | 选择科室和病                | ×               | 17:22                                                                                                    | ><br>><br>2完成:1 |
| <b>V</b> | 接触患者后<br>使触患者周边环境<br>后                                     |                 | $\bigcirc$               | 安照忠者前                 | 措施 洗手           | 规范                                                                                                    | 不规范<br><b>X</b> |
| 医感控工作    | 继维                                                         | <b>卖</b>        | 结束观察                     | 无菌爆作的                 | 确定删除这条          | €数据?                                                                                                    | R               |
|          | <del>护理</del> D<br>(接触患者前 无菌)<br>后)洗手<br>指田大长              | 桑作前 可能接触口       | 1液体液                     | 接触 接触患者周边环境           | <b>取消</b>       | 确认                                                                                                    |                 |
| 医感控丁     | <ul> <li>护理 D</li> <li>(接触患者前 可能)</li> <li>「戴手套</li> </ul> | 接触血液体液后 掛       | <sub>段触患者</sub> 🗸        |                       |                 | 结束观                                                                                                    |                 |
|          | <mark>护理</mark> D<br>(无菌操作前 可能)<br>后 )未采取措施                | 接触血液体液后 挂       | <sub>段触患者</sub> ×        | 已完成<br>护理 A<br>(无菌操作前 | 2(1)<br>可能接触血液体 | 照片(0)<br>液后 )洗手                                                                                                    |                 |

需要拍照记录的时候,点击页面右上方"更多",选择拍照, 9) 再选择拍照或者从相册中选择(只能选择一张),添加完后, Tel: 4009697756 湖南省长沙市岳麓区尖山路 39号长沙中电软件园 9栋7楼

たまで下作间

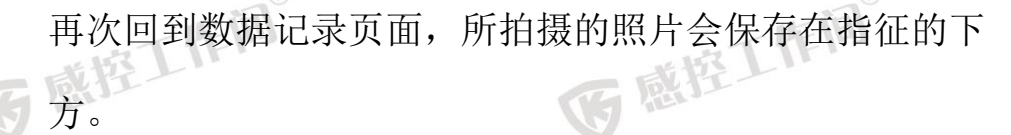

德雅感控<sup>®</sup>

(A)

IF III®

主」作词<sup>®</sup>

戴控工作间<sup>®</sup>

5 感控工作间<sup>®</sup>

Ð

IF IB

医感控工作间®

医感控工作间®

医感

E

<

医感控丁

医感

G

| 中国移动               | <b></b> | ÷≋:::i °.⊪    | 004 下午4:17 |     | 国政信<br>国都功    | ណ្    | ) (). <sup>20</sup> (). 20<br>() () () () () () () () () () () () () ( | 1000 ₺ 下午4:32 | B      |
|--------------------|---------|---------------|------------|-----|---------------|-------|------------------------------------------------------------------------|---------------|--------|
| く 手卫               | .生依从观察- | -WHO通用        | 更多         |     | く手工           | 生依从观察 | -WHO通用                                                                 | 更多            | THE HE |
| 心血管内科-1W           |         | ◎拍照           | 5. ×       |     | 心血管内科-1W      |       | _                                                                      | >             | L      |
| (0)                | (0)     | _<br>(0)<br>□ | 反馈         |     | 选择指征          |       | 13:                                                                    | 36完成:5        |        |
| A<br>护理            | B<br>医疗 | °<br>₽₽₽₽     | 生设置        |     | <b>°</b> ≱i⁄t | 措施    | 规范                                                                     | 不规范           |        |
| 选择指征               |         | 10:           | 44完成:0     |     | 接触患者前         |       | $\checkmark$                                                           | ×             | 下作间    |
| <sup>●</sup><br>此  | 措施      | 规范            | 不规范        |     | 无菌操作前         |       |                                                                        | ×             | ET.    |
| 接触患者前              |         | $\sim$        | ×          |     | 可能接触血液体液<br>后 |       |                                                                        |               |        |
| ● 36<br>无菌操作前      |         |               |            |     | 24大           |       |                                                                        | $\bigcirc$    |        |
| ■<br>可能接触血液体液<br>后 |         | $\sim$        | X          | iAi | 注始考虑          |       |                                                                        | $\bigcirc$    |        |
| <sup>©</sup> ≱i∱   |         |               | $\bigcirc$ | 100 | 后             |       |                                                                        |               | TT Ett |
| 接触患者后              |         |               |            |     | 继             |       | 结束                                                                     | 观察            | 题11    |
| 接触患者周边环境<br>后      |         |               | $\bigcirc$ |     |               |       |                                                                        | (1)           |        |

控工作间® 10) 如果现场有指征之外的信息需要记录, 点击页面右上方"更 择是否"反馈到科室",如选择是,此条记录会保存到"改进提醒"中. 并可对出生 进提醒"中,并可对此任务进行跟进和确认;如选择否, 则此条只会保存到"T 则此条只会保存到"改进提醒"中,但不可进行再次确认 反馈。选择"保存反馈",回到手卫生数据督导页面。 医感控工作

医感控工作间®

医感控工作间®

湖南省长沙市岳麓区尖山路 39 号长沙中电软件园 9 栋 7 楼 Tel: 4009697756 工作间

たけて作用

医感控工作间®

医感控工作间®

\*\*\*\*下作间®

|                             | 德雅感控 <sup>®</sup>                                                                                                    | 医感控工作间                                                                                                    | 医感                      |
|-----------------------------|----------------------------------------------------------------------------------------------------|----------------------------------------------------------------------------------------------------|-------------------------|
| ₿<br>III                    |                                                                                                    | 電磁型         (2) (2) (2) (2) (2) (2) (2) (2) (2) (2)                                                                                              | 65                      |
| IF III®                     | (0)<br>▲<br>伊理<br>送择指征<br>(0)<br>●<br>度行<br>位<br>辺切切反機<br>の<br>の<br>の<br>●<br>手工生设置<br>送<br>2<br>2<br>2<br>2<br>2<br>3<br>2<br>3<br>2<br>3<br>3<br>3<br>5<br>5<br>5<br>5<br>5<br>5<br>5<br>5<br>5<br>5<br>5<br>5<br>5                                                                                                    | 是恋培训过?                                                                                                    | B <sup>®</sup>          |
| 至工作间 <sup>®</sup>           | 据胞患者前     洗手       无菌操作前     洗手       可能接触血液体液<br>后     卫生手消器       愛試介     洗果取措施                                                                                                    | 版手進和水龙以臉     不規范原因记录: <u>     現</u> <u>     東</u> 卫生手消毒<br>取     計車力     推型太統<br>反馈记录<br>点市描写反常记录                                                |                         |
| 截控工作间 <sup>®</sup>          | 建雄總書開國政境     総手筆 <ul> <li></li></ul>                                                                                                    | <sup>反德驾料盗</sup><br><sup>两次音号</sup><br>保存反馈<br>时间或者设置时机数,页面                                                                                      | 五作问 <sup>®</sup><br>面会弹 |
| <b>5</b> 感控工作间 <sup>®</sup> | 出消息提醒框,请按照实                                                                                                    | ®<br>际情况选择提交数据或者组                                                                                                    | 迷续督———— <sup>®</sup>    |
| <b>医</b> 感控工作间 <sup>®</sup> | ● 第二# ** 1 1500 税上7:10 ● 第二# ** 1 1500 税上7:10 ● 手卫生依从观察 - WHO通用 更多 选择科室和病区      近接科室和病区      伊理:6     (0)     (0)     (0)     (0)     (0)     (0)     (0)     (0)     (0)     (0)     (0)     (0)     (0)     (0)     (0)     (0)     (0)     (0)     (0)     (0)     (0)     (0)     (0)     (0)     (0)     (0)     (0)     (0)     (0)     (0)     (0)     (0)     (0)     (0)     (0)     (0)     (0)     (0)     (0)     (0)     (0)     (0)     (0)     (0)     (0)     (0)      (0)     (0)     (0)     (0)     (0)     (0)     (0)     (0)     (0)     (0)     (0)     (0)     (0)     (0)     (0)     (0)     (0)     (0)     (0)     (0)     (0)     (0)     (0)     (0)     (0)     (0)     (0)     (0)     (0)     (0)     (0)     (0)     (0)     (0)     (0)     (0)     (0)     (0)     (0)     (0)     (0)     (0)     (0)     (0)     (0)     (0)     (0)     (0)     (0)     (0)     (0)     (0)     (0)     (0)     (0)     (0)     (0)     (0)     (0)     (0)     (0)     (0)     (0)     (0)     (0)     (0)     (0)     (0)     (0)     (0)     (0)     (0)     (0)     (0)     (0)     (0)     (0)     (0)     (0)     (0)     (0)     (0)     (0)     (0)     (0)     (0)     (0)     (0)     (0)     (0)     (0)     (0)     (0)     (0)     (0)     (0)     (0)     (0)     (0)     (0)     (0)     (0)     (0)     (0)     (0)     (0)     (0)     (0)     (0)     (0)     (0)     (0)     (0)     (0)     (0)     (0)     (0)     (0)     (0)     (0)     (0)     (0)     (0)     (0)     (0)     (0)     (0)     (0)     (0)     (0)     (0)     (0)     (0)     (0)     (0)     (0)     (0)     (0)     (0)     (0)     (0)     (0)     (0)     (0)     (0)     (0)     (0)     (0)     (0)     (0)     (0)     (0)     (0)     (0)     (0)     (0)     (0)     (0)     (0)     (0)     (0)     (0)     (0)     (0)     (0)     (0)     (0)     (0)     (0)     (0)     (0)     (0)     (0)     (0)     (0)     (0)     (0)     (0)     (0)     (0)     (0)     (0)     (0)     (0)     (0)     (0)     (0)     (0)     (0)     (0)     (0)     (0) | ■1985 (1000 独上7-09<br>く 手卫生依从观察-WHO通用 更多<br>选择科室和病区 か<br>5(5)<br>A<br>P理<br>(0)<br>B<br>医行 (1)<br>(0)<br>C<br>工能) (0)<br>の<br>、<br>加<br>双案<br>対象 | 5 感控工作间6                |
| 医感控工作吗                      | 选择指征     时间结束1 完成16       您的督导已达设定时间,是否提交?       继续       提交                                                                                                    | 选择指征 完成: 5/5<br>您的督导已达设定时机数,是否提交?<br>继续 提交                                                                                                    | 医感控工作的                  |
| 医感控工作                       |                                                                                                    |                                                                                                    | 医感控工作                   |
| () [12]                     | 选择"结束观察"后,页面                                                                                                    | 已全成的 照片(1)<br>「跳转到"提交"页面。可查                                                                                                    | 查看本 医感控                 |
| 医感                          | 次督导的统计结果。在此<br>导或者补充观察者姓名。                                                                                                    | 页面还可以回退到督导页面<br>确认后点击提交,可查看2                                                                                                    | 面再督<br>本次督              |
| <b>E</b>                    | 查任务的报表。                                                                                                    |                                                                                                    |                         |

湖南省长沙市岳麓区尖山路 39 号长沙中电软件园 9 栋 7 楼 Tel: 4009697756

\*\*\*\*T作间®

IF III®

「「「「「

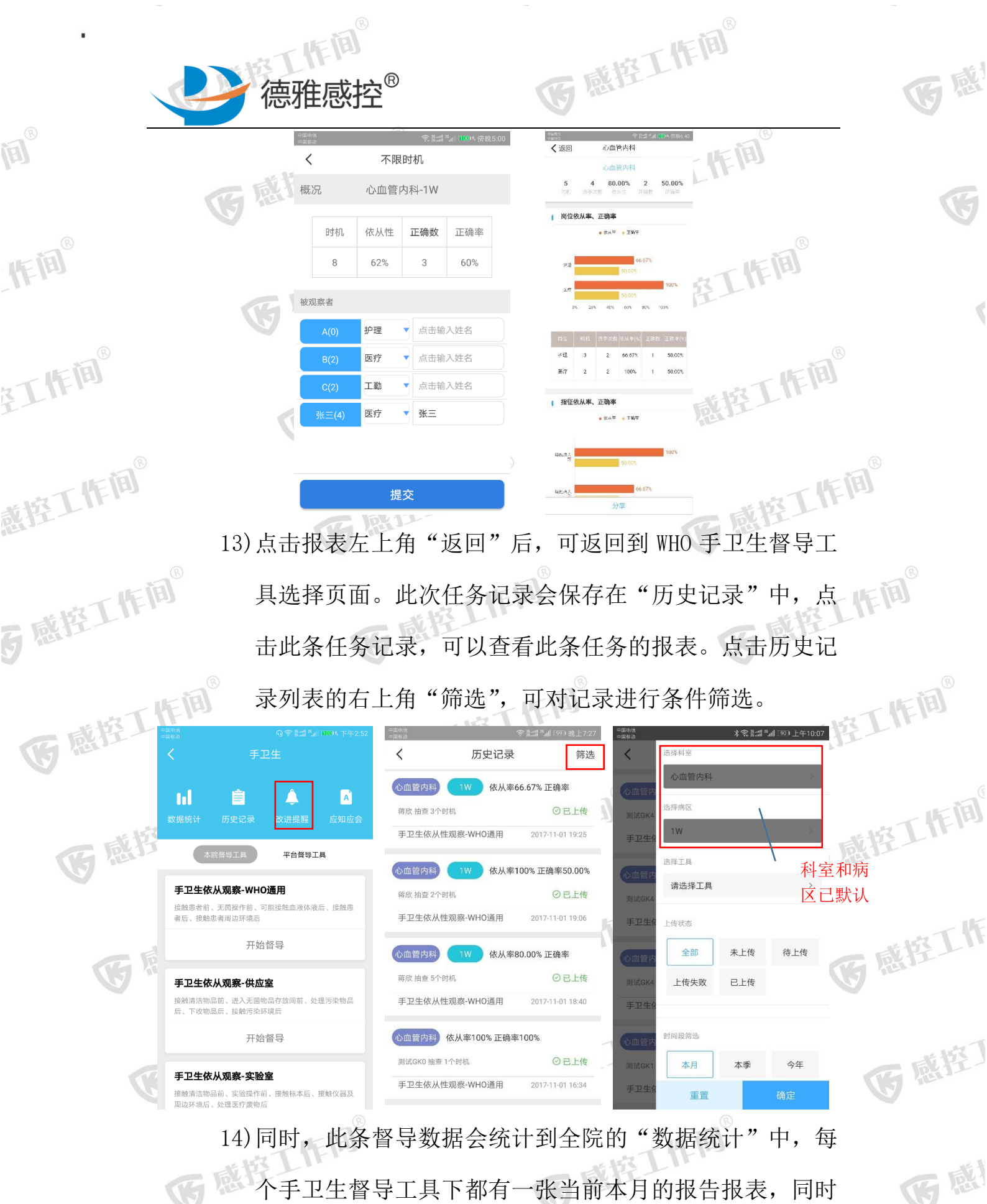

不手卫生督导工具下都有一张当前本月的报告报表,同时还可以根据不同的筛选条件筛选出本科室在本月/本季度/ 湖南省长沙市岳麓区尖山路 39 号长沙中电软件园 9 栋 7 楼 Tel: 4009697756

世校丁作间

たねて作用

作间

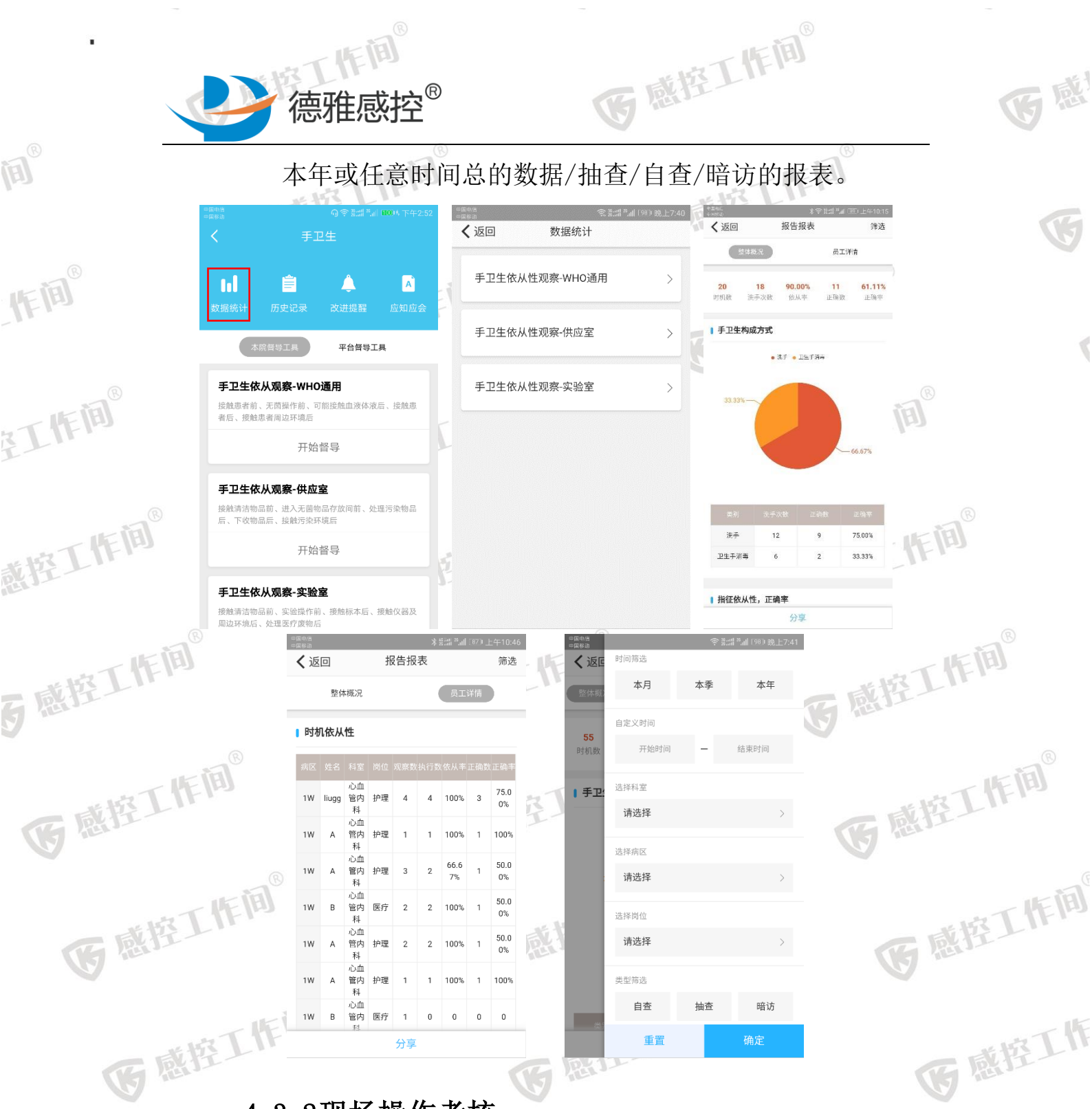

4.3.2现场操作考核

操作任务:对本科室人员进行现场操作考核自查 抽查范围:本人所在科室 操作流程:

湖南省长沙市岳麓区尖山路 39号长沙中电软件园 9栋7楼

世版工作间

IF IA

作间

Tel: 4009697756

作间

世校丁作间

感控

医感控丁

医感

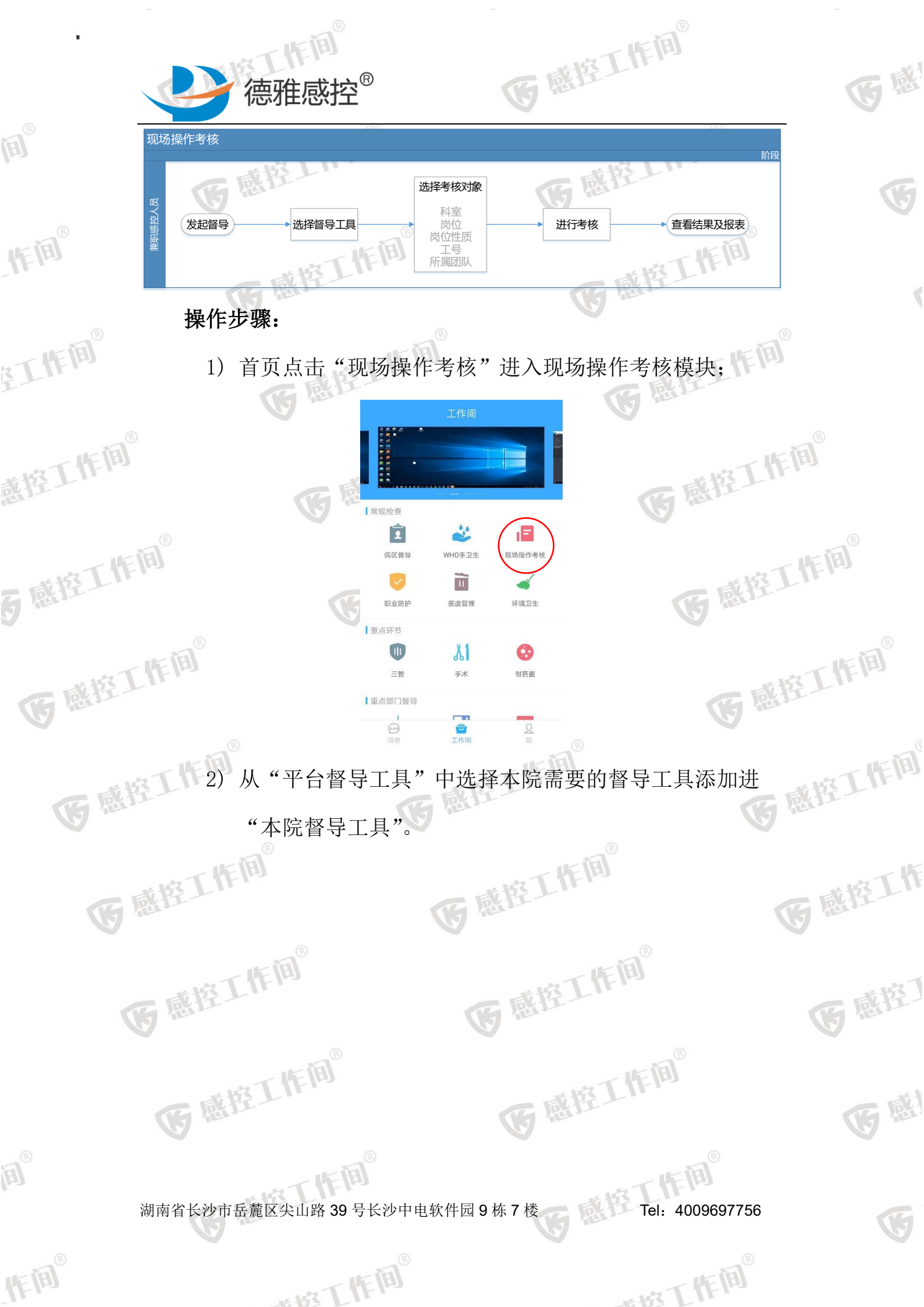

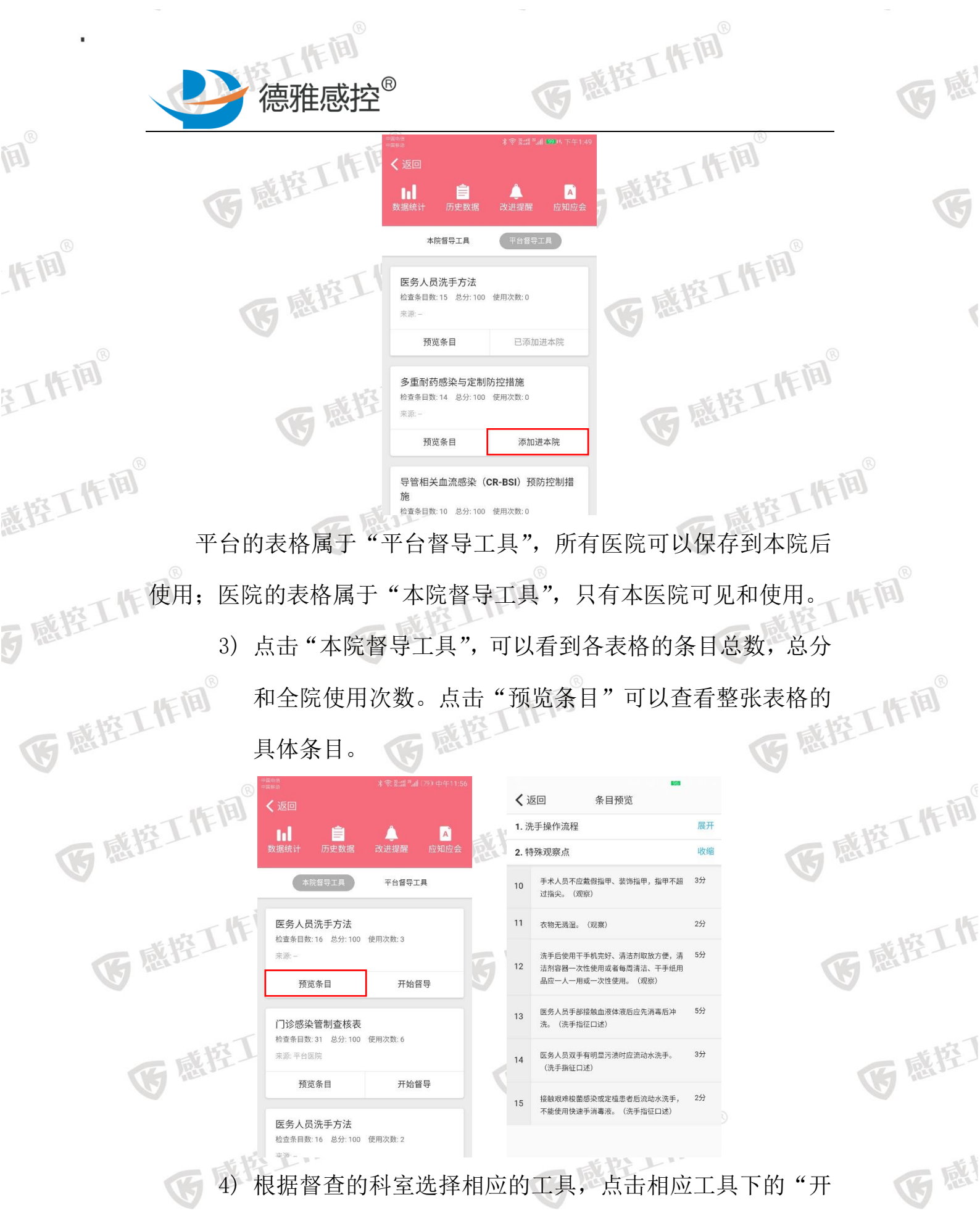

4)根据督查的科室选择相应的工具,点击相应工具下的"开始督导"。选择被督导人的岗位,岗位性质、工号和所属团
 湖南省长沙市岳麓区尖山路 39 号长沙中电软件园 9 栋 7 楼
 Tel: 4009697756

世校丁作间

本城丁作间

作间

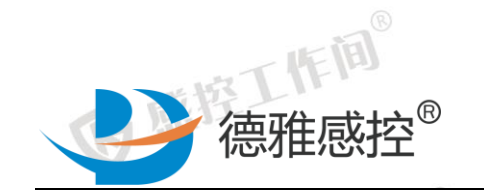

医感控工

医感控

G

R

(A)

(F)

在工作间<sup>®</sup>

戴控工作间<sup>®</sup>

**5** 感控工作间<sup>®</sup>

Ē

IF III®

感控工作间 队信息。填写后, 点击下一步开始督导。

く返回 考核人 测试GK4

科室

岗位

工号

岗位性质

所属团队

医务人员洗手方法

类型 自查

时间 2017-11-02 16:16

心血管内科-1W

医疗

本院 >

请输入

请输入

医感控工作间

截控工作间<sup>®</sup> 认+--

**医**感控工作间<sup>®</sup>

医感控工作间®

默认为所在科室

医感

5) 跳转进入督导页面,每个页面展示一条条目的具体内容和 医感控工作间® 评价方式,评价细则等信息。条目下方会显示最近3条本 同时可以手动编辑记录本条 院其他人检查本条目的记录, 目下发现的问题和院感建议。

| * 113 |                                                                                  | 800下午2:41 🚆 | =======<br>======<br>✔返回 医务人员洗手方法 ——<br>—————————————————————————————————— | 00 下午2:41     | ************************************                                                                     | 卡拉工作间 |
|-------|----------------------------------------------------------------------------------|-------------|----------------------------------------------------------------------------|---------------|----------------------------------------------------------------------------------------------------|-------|
| 医图口   | 1 2 3                                                                            | 3 4         | 1 2 3                                                                      | a) (4)        | 1 2 3 4<br>冼王操作资程                                                                                        | 5 感狂  |
|       | 洗手操作流程                                                                           | 3           | 3 评价说明                                                                     | ×             | 在流动水下,淋湿双手。 (5分)                                                                                         |       |
|       | 在流动水下,淋湿双手。                                                                      | (5分)        | 评价方式:                                                                      | 9 VF          | 是否                                                                                                    | TH    |
| 医感    | E 否                                                                              | $\supset$   | 기<br>评价对象:                                                                 |               | 17-11-02 14:23:06 检查人: 测试GK1     是       17-11-02 09:43:14 检查人:     否       17-11-02 09:39:19 检查人:     是 | 医感控上  |
|       | 17-11-02 14:23:06 检查人: 测试GK1<br>17-11-02 09:43:14 检查人:<br>17-11-02 09:39:19 检查人: | 是<br>否<br>是 | ·<br>评价标准:                                                                 | AP            | 评价说明                                                                                                    |       |
|       | 评价说明                                                                             | >           | 履行相应职责,但有缺陷。<br>br> C、监控小组<br>及兼职人员未能认真履行职责。<br>D、医院                       | №<br>小组<br>医院 | 请输入发现的问题!                                                                                                | * 15  |
| (F    |                                                                                  |             | 感染管理组织不健全,无医院感染监控小约<br>医院感染控制兼职人员;无医院感染控制)<br>划。                           | 组或<br>计       | 请输入院感建议                                                                                                  | 医感性   |
|       |                                                                                  |             |                                                                            |               | ٥                                                                                                    |       |
|       | 心 点赞 △ 警示                                                                        | 下一条         | 心点赞 △ 警示 下                                                                 |               | 心点赞 Δ警示 下一条                                                                                              | 医感    |
|       | 条目上方显示ス                                                                          | 本条目的        | 的序号, 左右滑动                                                                  | 可以降           | 道机选择督导的条                                                                                                 | 目。    |
|       | . IST                                                                            | FIE         |                                                                            |               | 城工作间                                                                                                    |       |

湖南省长沙市岳麓区尖山路 39 号长沙中电软件园 9 栋 7 楼

世版工作间

丙感控 Tel: 4009697756

世時下作间

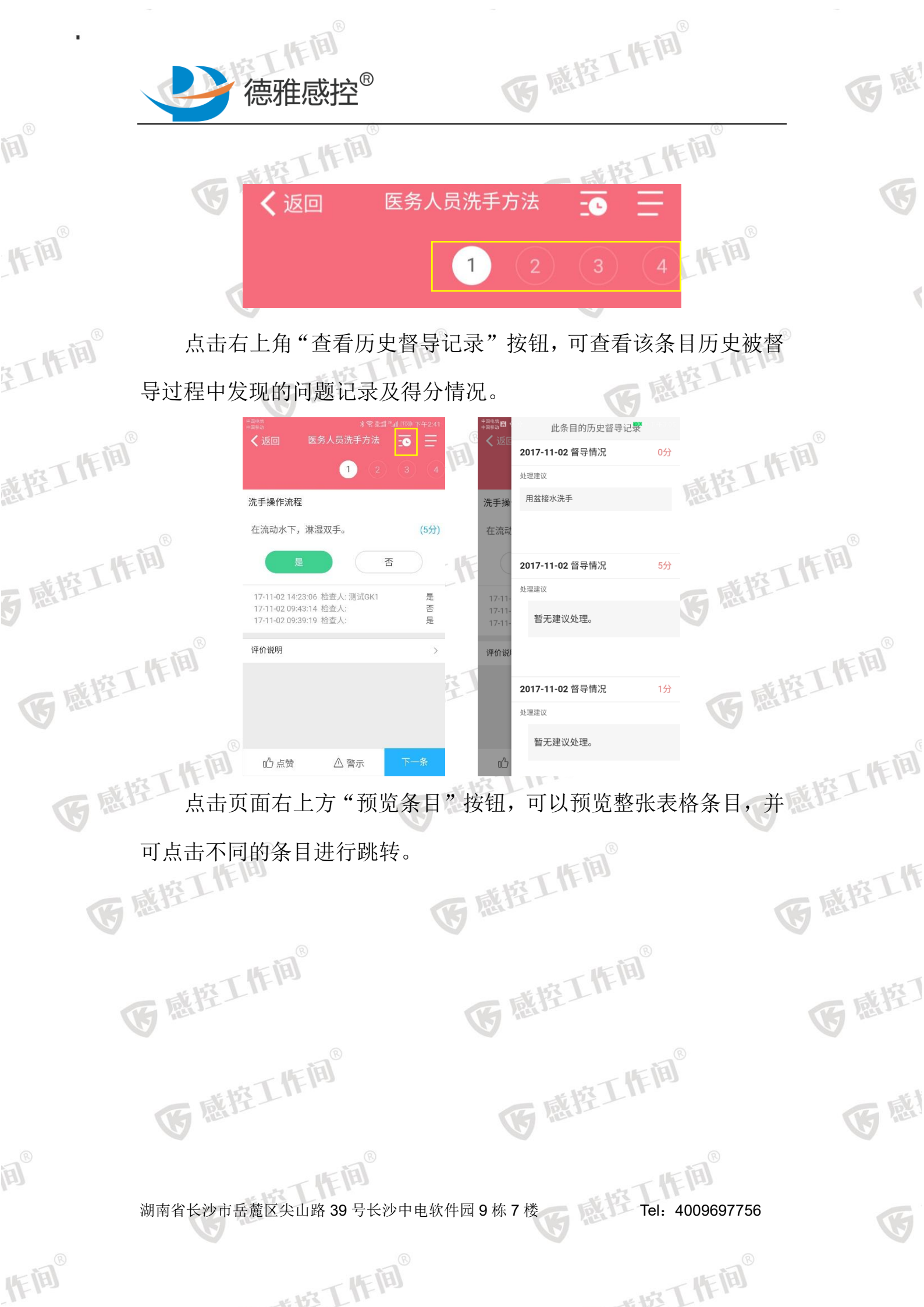

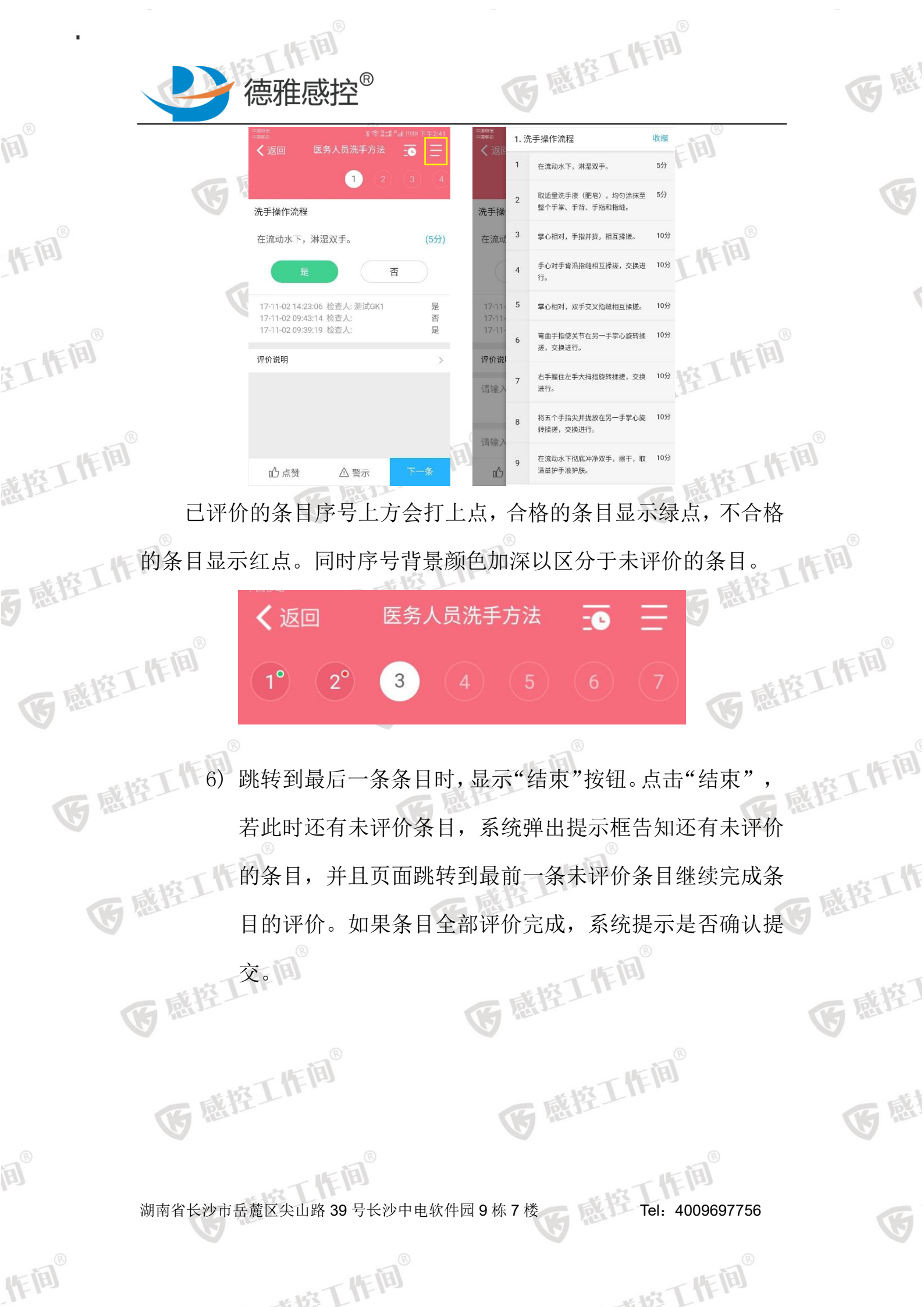

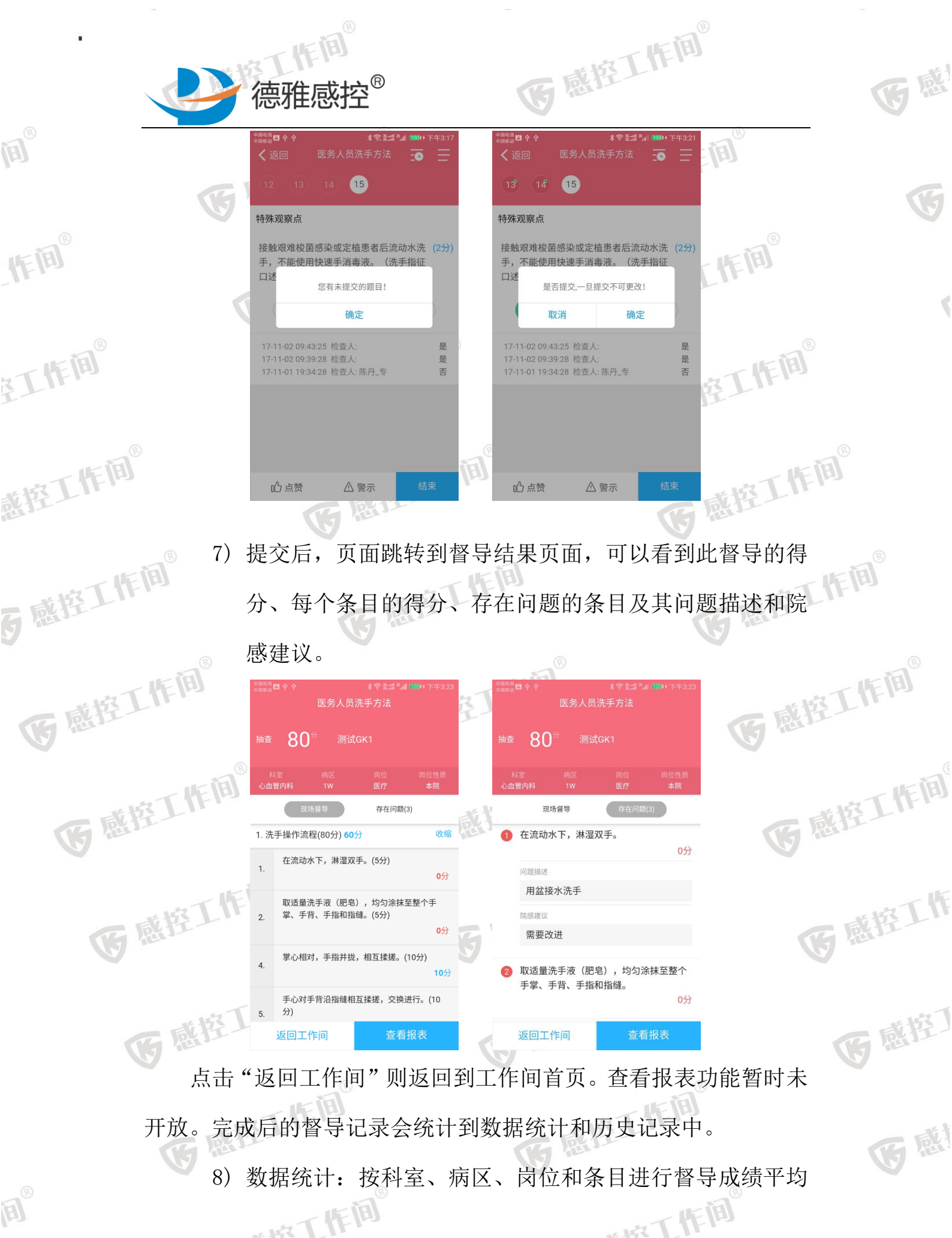

湖南省长沙市岳麓区尖山路 39 号长沙中电软件园 9 栋 7 楼

たけで「作用

作间

Tel: 4009697756

世校丁作间

分由高到低排名:

作间

在工作间<sup>®</sup>

戴控工作间<sup>®</sup>

5 感控工作间®

IF III®

医感控工作间®

医感控工作间

医感控工作间

医感控工作间®

作间

德雅感控<sup>®</sup>

帝工作间 科室排名,按科室所有督导结果成绩的平均分进行排名;

医感控工作间®

作间

腔工作间®

感控工作间®

医感控工作间

医感控工作

医感

Ę

医感

| く返回 | 回 数:    | 据统计  | 筛选      |     | <b>く</b> 返回 | 抽查               | 自查              | 暗访                        |
|-----|---------|------|---------|-----|-------------|------------------|-----------------|---------------------------|
| 科室  | 详情 病区详情 | 岗位详情 | 条目详情    |     | 医务人         | 员洗手方法            |                 | 得分: 80.00分                |
| 0   | 肾内科     |      | $\odot$ |     | 科室病区        | 心血管内科<br>1W      | 检查人             | 测试GK1<br>2017.11.02.14:39 |
|     | 类型      | 次数   | 平均分     |     |             |                  | 100,000,000,000 |                           |
|     | 抽查      | 1次   | 100分    |     | 医务人         | 员洗手方法            |                 | 得分: 13.00分                |
| 2   | 小儿骨科    |      | $\odot$ |     | 科室病区        | 心血管内科<br>1W      | 检查人<br>检查时间     | 陈丹_专<br>2017.11.01 19:33  |
|     | 类型      | 次数   | 平均分     |     |             | 动盗山木技主           |                 | 復公:12.00/                 |
|     | 抽查      | 1次   | 100分    | E C | 利安          | (木目前亘依衣<br>心血等内到 | tészts i        | 時月.13.00)                 |
| 0   | 心血管内科   |      | $\odot$ | (h) | 病区          | 1W               | 检查时间            | 2017.11.01 19:29          |
|     | 类型      | 次数   | 平均分     |     |             |                  |                 |                           |
|     | 抽查      | 3次   | 35分     |     |             |                  |                 |                           |
|     | 自查      | 1次   | 12分     | uk  |             |                  |                 |                           |
|     |         |      |         |     |             |                  |                 |                           |

按工作间<sup>®</sup> 病区排名,按病区所有督导结果成绩的平均分进行排名; 医感控工作间®

| 。<br>《 返回 |          | 0   |      |      |      |            |             |
|-----------|----------|-----|------|------|------|------------|-------------|
|           |          |     | 数据统计 |      |      | 筛选         |             |
|           | 科室       | 详情  | 病区详情 | 岗位详情 | 条目词  | 皘          |             |
| 1         | <b>.</b> | 8W  |      |      |      | $\bigcirc$ |             |
| ľ         |          | 类型  | ÿ    | 火数   | 平均分  | ٦          | ®           |
|           |          | 抽查  | 1    | 次    | 100分 |            | Ŋ           |
| 1         | 0        | 1W  |      |      |      | $\odot$    |             |
| ĺ         |          | 类型  | ÿ    | 火数   | 平均分  | ٦          |             |
|           |          | 抽查  | 3    | 次    | 35分  |            | B           |
|           |          | 自查  | 1    | 次    | 12分  |            | 上的          |
|           | 0        | 13W | I    |      |      | $\bigcirc$ |             |
|           |          | 类型  | 7    | 灾数   | 平均分  |            |             |
|           |          | 抽查  | 1    | 次    | 100分 |            | Internet in |
|           |          |     |      |      |      |            | THE         |
|           |          |     |      |      | EL   | 15         |             |

医感控工作间 岗位排名,按病区所有督导结果成绩的平均分进行排名;

医感控工作间

湖南省长沙市岳麓区尖山路 39 号长沙中电软件园 9 栋 7 楼 Tel: 4009697756

た成丁作间

世間

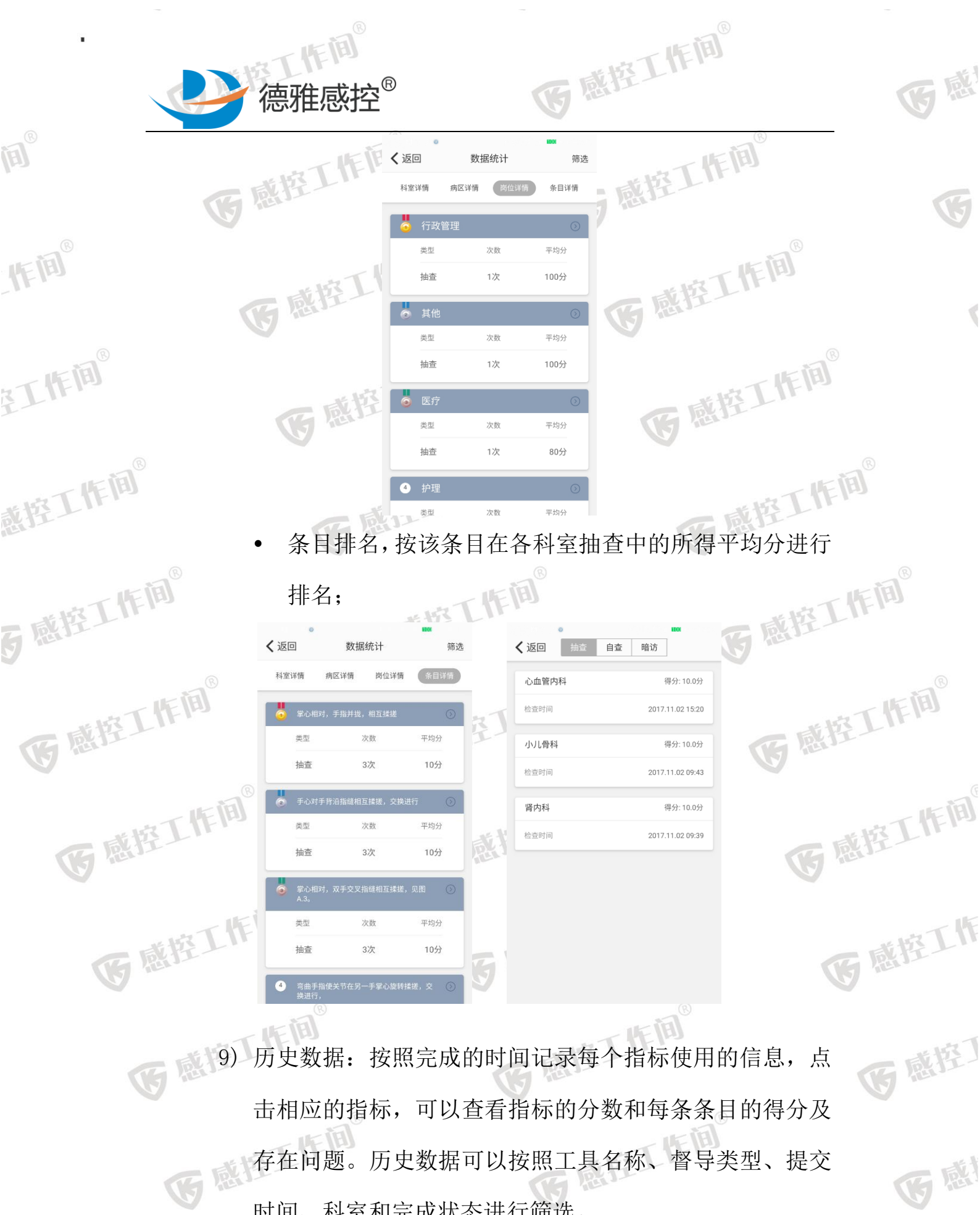

时间、科室和完成状态进行筛选。

湖南省长沙市岳麓区尖山路 39号长沙中电软件园 9栋7楼

たけて作间

IF III®

作间

Tel: 4009697756

\*\*\*\*T悟簡

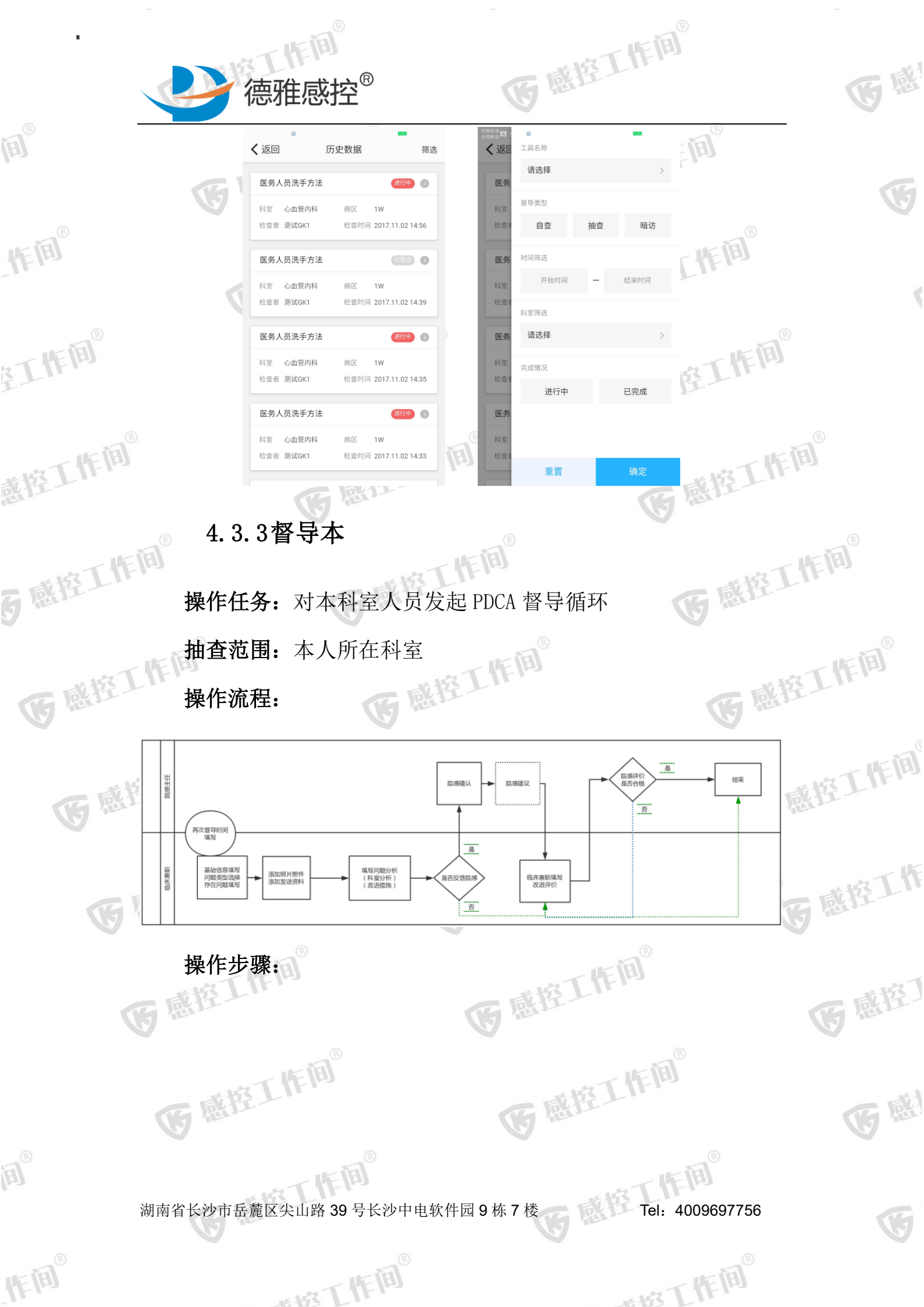

医感控工作间 德雅感控<sup>®</sup> Ē 督导本 ◎ 療控工作向 +  $\odot$ A 病区走廊手消剂过期。 作间 方雪梅 抽查 Î 2 E 2017-11-14 问题类别:手卫: 督导本 WHO手卫生 现场操作考核 无值班护士 Ì -结束 职业防护 医废管理 环境卫生 工作间。 问题类别:现场操作考核 重点环节 ) 手卫生操作不规范 0 11 =@ 手术 耐药菌 问题类别:手卫生 | 重点部门 肝胆外科 12W 无干手纸 感控工作间® -3 陈丹 抽酒 结束 全院督导 内镜中心 问题举制:环谙物表清洁 床栏、摇床器环境检测不计标。

医感

医感控工作间

医感控工作

医感控门

**B** R

G

1) 首页点击"督导本" 进入督导本模块。

5 感控工作间<sup>®</sup> 2)

作间

至工作间

戴控工作间<sup>®</sup>

医感控工作

IF III®

**G**感控I

医感控工作间

医感控工作间®

发现问题:对于发现的问题,进行相关记录和处理建议。 写姓名:自动读取个 k 信 向 3) 医感控工作间®

医感控工作间

医感控工作间。

填写身份。 白云小生一

填写督导类型:兼职人员默认自查。 **选择科室/病区:**自动匹配自身科室病区。 选择问题类型:系统默认 20 项选择项,单选。 医感控工作

湖南省长沙市岳麓区尖山路 39 号长沙中电软件园 9 栋 7 楼

たまて作间

作间

工作间 Tel: 4009697756

\*\*\*\*T悟菌®

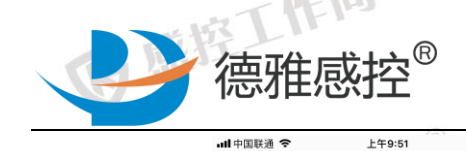

山中国联通 🤝 <

基础信息

科室/病区

督导时间

督导类型

问题类别

存在问题

上传附件

医感控工作间

医感控工作间<sup>®</sup>

0

请填写存在的问题内容

姓名

身份

作间

主工作间<sup>®</sup>

戴控工作间<sup>®</sup>

5 感控工作间<sup>®</sup>

IF III®

G 感控工作间<sup>®</sup>

添加督导

|         | 感    | 疫工    | 作间       |      |
|---------|------|-------|----------|------|
| 山中国联通 🗢 | 上午   | 10:13 | \$ 85% 🔳 | D    |
| <       | 添加   | 督导    |          | : ÌE |
| 发现问题    | 问题分析 | 改进评价  | 结束       | F    |
| 姓名      |      |       | 迷车       |      |

兼职感控人员

请选择 >

自查

作间

控工作间<sup>®</sup>

医感控工作间®

医感控工作

医感控门

**B B** 

G

医感

控工作间。 点击下方弹出系统自带的键盘。 填写存在问题: 手工填写, 医感控工作间®

医感控工作间

上传照片: 上传照片为两种方式:

a 相册上传; b 摄像头拍照。

\* 86% 🔳

结束

呼吸内科-3W

兼职感控人员

请洗择 >

2017-11-17

张东

自遭

att

身份

督导类型

问题类别

存在问题

上传附件

作间

医感控工作间

医感控工作间。

请填写存在的问题内容

**该**感控工作间<sup>6</sup> 点击提交进行督导信息提交 下一步:

医感控工作间 并列举改进措 4)问题分析:兼职对于发生的问题进行分析, 施,可选择是否上报院感科。

湖南省长沙市岳麓区尖山路 39 号长沙中电软件园 9 栋 7 楼

世際工作间

作间

工作间 Tel: 4009697756

世版工作间

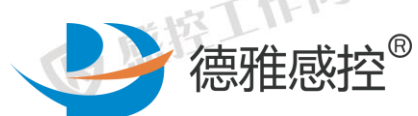

ull 中国联通 🗧 <

> 分析原因 培训不到位

整改措施

上传附件

加强培训与检查

**E** 

作间

在工作间<sup>®</sup>

戴控工作间<sup>®</sup>

5 感控工作间

医感控工作间。

医感控工作间®

历感

认。

B®

IF IB

| 间 <sup>®</sup><br>惑控 <sup>®</sup> |         | G                        | 藏控T              | 作间         |         |
|-----------------------------------|---------|--------------------------|------------------|------------|---------|
| 上午10:19                           | ¥ 84% 🔳 | <b>.ul</b> 中国联通 <b>令</b> | 上午10:19          | \$ 84% 🔳   | B       |
| 督导反馈<br>院感确认 改进评价                 | 结束      | <<br>发现问题 问题分析           | 督导反馈<br>院感确认 改进) | 平价 结束<br>● |         |
|                                   |         | 整改措施加强培训与检查              |                  |            |         |
|                                   |         | 上传附件                     |                  |            | ar ial® |
|                                   |         | Ō                        |                  |            | 空工作的    |
|                                   | 5.0     | 是否上报院感科 再次督导提醒           |                  |            | 5       |
| 手工填写                              | 0       |                          | 提交               | B          | 感控工作即   |

医感

感控工作间®

医感控工作间

医感控门

**B** R

G

分析问题: 手工填写。

整改措施:手工填写。

**是否上报院感科:**是-->问题与分析发送给院感科。

「作间

自己独自完成,仅存档,院感仅能查看。 取消

| 取消 |           |    |      | 确认 |
|----|-----------|----|------|----|
|    |           |    |      |    |
|    | 11月14日 周二 |    | 1    | 33 |
|    | 11月15日 周三 | 上午 | 2    | 34 |
|    | 今天        | 下午 | 3    | 35 |
|    | 11月17日 周五 |    | 4    | 36 |
|    | 11月18日 周六 |    | 5    | 37 |
|    |           |    |      |    |
|    |           |    | 1000 |    |

医感控工作间 **再次督导提醒:**点击选择时间,将在选择的时间进行 APP 消息

提醒。

点击提交:提交所有信息,进入下

5) 院感确认: 主任对于科室提交的问题分析与改进措施进行确

选择不上报院感科:无此步骤。 湖南省长沙市岳麓区尖山路 39 号长沙中电软件园 9 栋 7 楼

たいて作用

Tel: 4009697756

モルマて作间

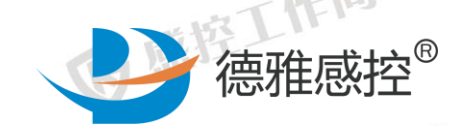

作间

在工作间<sup>®</sup>

戴控工作间<sup>®</sup>

5 感控工作间<sup>®</sup>

FA

选择上报院感科:等待院感确认,院感科如有填写建议,则查 看院感建议。

医感控工作间

\$ 84% 🔳

部分达标 未整改

医感控工作间®

医感控工作间®

医感控工作间®

医感控工作间®

医感控工作

医感控丁

医感

G

医感

6) 改进评价:兼职与院感人员同时对于本次改进进行评价。 选择上报院感科:直接进行改进评价;

改进评价

医感控工作间® 点击结束: 结束本次督导

**G**感控I

**医感**措 ##

G

院感科评价完全达标,结束本次督导,院感科评价其他选 选择上报院感科:如上填写科室评价,填写完成后等待院感评 医感控工作 价, 项,则再次发起改进评价,步骤与之前同。

7)查看整体督导详情:对于本次的 PDCA 循环进行整体回顾, 医感控工作间 并可分享给临床科室的领导、人员及院内领导。 一個

湖南省长沙市岳麓区尖山路 39 号长沙中电软件园 9 栋 7 楼 Tel: 4009697756

たまで下作间

医感控工作间®

\*\*\*\***て作间**®

医感控工作间®

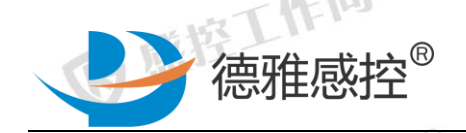

<

上午10:28

结束督导

本次督导已完成

**E** 

IF III®

至工作间<sup>®</sup>

**B**®

IF III

| G           | a<br>控工    | F (A)        |                    |
|-------------|------------|--------------|--------------------|
| 내中国联通 🗢     | 上午10:28    | \$ 83% 🔳     | B                  |
| <b>く</b> 返回 | 督导详情       | 编辑           |                    |
| 洗手步骤不完整     | ,搓揉时间少于15秒 |              |                    |
| 提交人:张东      | 提交时间:2017  | -11-17 10:13 | it in              |
| 问题分析        |            |              | Itens              |
| 培训不到位       |            |              | B                  |
| 整改措施        |            | 3            | a工作 <sup>[1]</sup> |
| 加强培训与检查     |            | 5            | 1-                 |
|             |            |              |                    |

医感

医感控丁

医感

G

戴控工作间<sup>®</sup> 导阶段。点击右上角可进行编辑,编辑可以编辑所有的文字填写框内的内容和改讲评价的进步。 点击查看详情进入详情页面:详情页面进行从上至下展示所有督 F A 保留一个改进评价。 **医**感控工作间<sup>®</sup> 4.3.4其他功能。感控工作间。

**医**感控工作间®

医感控工作间®

三管、手术、耐药菌、手术室、全院督导、血液净化中心等督导 模块的操作使用请参照现场操作考核。 医感控工作间。 。18役 医感控工作

医感控工作间®

医感控工作间

湖南省长沙市岳麓区尖山路 39 号长沙中电软件园 9 栋 7 楼 Tel: 4009697756

たまで下作间

た城下作间